#### DEITEL DEVELOPER SERIES

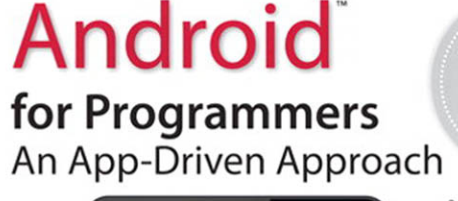

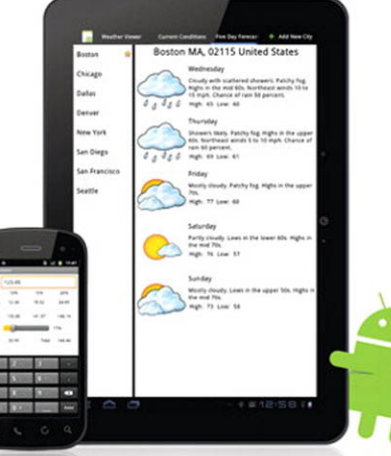

Smartphone and Tablet Apps ADT Plug-In for Eclipse ADT Visual Layout Editor Activities • GUI • Resources Intents . Content Providers Events . Touches . Gestures ActionBar . Fragments Audio • Video • Animation Graphics . OpenGL ES Gallery . Media Library Files . Serialization . SQLite Handlers • Multithreading Camera • Maps • Sensors Location Services • GPS Speech . Web Services Telephony . Bluetooth® App Pricing . Monetization Great App Design App Publishing **AppWidgets** 

PAUL DEITEL • HARVEY DEITEL ABBEY DEITEL • MICHAEL MORGANO

# $\begin{array}{l} \textbf{ANDROID}^{^{\text{TM}}} \textbf{ FOR PROGRAMMERS} \\ \textbf{AN APP-DRIVEN APPROACH} \\ \text{DEITEL}^{^{\text{R}}} \textbf{ DEVELOPER SERIES} \end{array}$

Many of the designations used by manufacturers and sellers to distinguish their products are claimed as trademarks. Where those designations appear in this book, and the publisher was aware of a trademark claim, the designations have been printed with initial capital letters or in all capitals.

The authors and publisher have taken care in the preparation of this book, but make no expressed or implied warranty of any kind and assume no responsibility for errors or omissions. No liability is assumed for incidental or consequential damages in connection with or arising out of the use of the information or programs contained herein.

The publisher offers excellent discounts on this book when ordered in quantity for bulk purchases or special sales, which may include electronic versions and/or custom covers and content particular to your business, training goals, marketing focus, and branding interests. For more information, please contact:

U. S. Corporate and Government Sales (800) 382-3419 corpsales@pearsontechgroup.com

For sales outside the U. S., please contact:

International Sales international@pearsoned.com

Visit us on the Web: informit.com/ph

#### Library of Congress Cataloging-in-Publication Data

On file

© 2012 Pearson Education, Inc.

Portions of the cover are modifications based on work created and shared by Google (http://code.google.com/ policies.html) and used according to terms described in the Creative Commons 3.0 Attribution License (http:// creativecommons.org/licenses/by/3.0/).

All rights reserved. Printed in the United States of America. This publication is protected by copyright, and permission must be obtained from the publisher prior to any prohibited reproduction, storage in a retrieval system, or transmission in any form or by any means, electronic, mechanical, photocopying, recording, or likewise. To obtain permission to use material from this work, please submit a written request to Pearson Education, Inc., Permissions Department, One Lake Street, Upper Saddle River, New Jersey 07458, or you may fax your request to (201) 236-3290.

ISBN-13: 978-0-13282154-4 ISBN-10: 0-13-282154-0

Text printed in the United States on recycled paper at RR Donnelley in Crawfordsville, Indiana. Second printing, January 2012

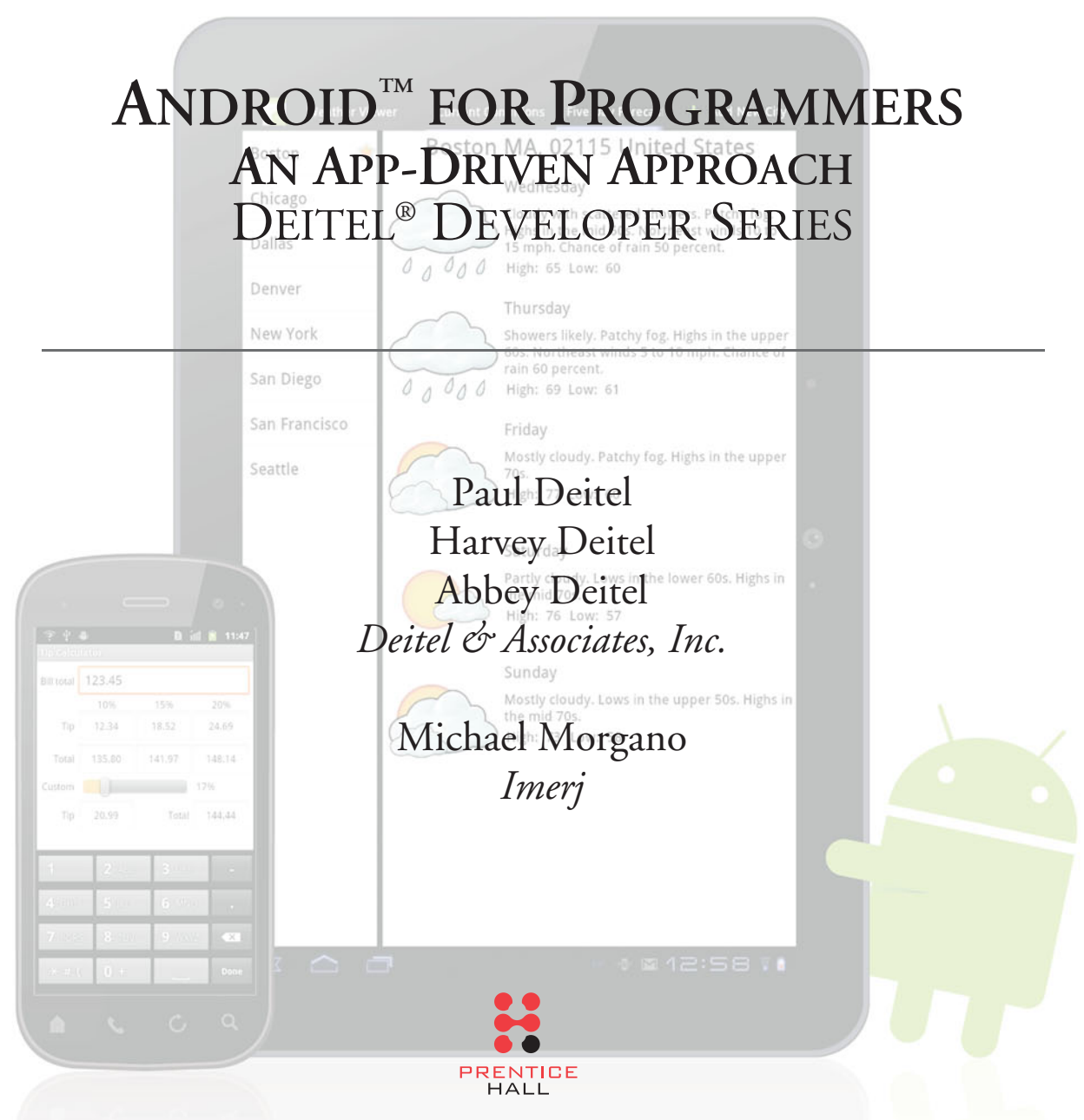

Upper Saddle River, NJ • Boston • Indianapolis • San Francisco New York • Toronto • Montreal • London • Munich • Paris • Madrid Capetown • Sydney • Tokyo • Singapore • Mexico City

#### Trademarks

DEITEL, the double-thumbs-up bug and DIVE INTO are registered trademarks of Deitel and Associates, Inc.

Java is a registered trademark of Oracle and/or its affiliates. Other names may be trademarks of their respective owners.

Microsoft, Internet Explorer and the Windows logo are either registered trademarks or trademarks of Microsoft Corporation in the United States and/or other countries.

Google is a trademark of Google, Inc.

Throughout this book, trademarks are used. Rather than put a trademark symbol in every occurrence of a trademarked name, we state that we are using the names in an editorial fashion only and to the benefit of the trademark owner, with no intention of infringement of the trademark.

In memory of Daniel McCracken. Computer science has lost one of its greatest educators.

Paul, Harvey, Abbey and Michael

This page intentionally left blank

# Contents

| Pret | ace                                                                      | xiv |  |
|------|--------------------------------------------------------------------------|-----|--|
| Befo | Before You Begin x                                                       |     |  |
| 1    | Introduction to Android                                                  | I.  |  |
| 1.1  | Introduction                                                             | 2   |  |
| 1.2  | Android Overview                                                         | 4   |  |
| 1.3  | Android 2.2 (Froyo)                                                      | 7   |  |
| 1.4  | Android 2.3 (Gingerbread)                                                | 10  |  |
| 1.5  | Android 3.0 (Honeycomb)                                                  | 12  |  |
| 1.6  | Android Ice Cream Sandwich                                               | 15  |  |
| 1.7  | Downloading Apps from the Android Market                                 | 16  |  |
| 1.8  | Packages                                                                 | 17  |  |
| 1.9  | Android Software Development Kit (SDK)                                   | 18  |  |
| 1.10 | Object Technology: A Quick Refresher                                     | 20  |  |
| 1.11 | Test-Driving the <b>Doodlz</b> App in an Android Virtual Device (AVD)    | 23  |  |
| 1.12 | Deitel Resources                                                         | 32  |  |
| 1.13 | Android Development Resources                                            | 33  |  |
| 1.14 | Wrap-Up                                                                  | 34  |  |
| 2    | Android Market and App Business Issues                                   | 35  |  |
| 2.1  | Introduction                                                             | 36  |  |
| 2.2  | Building Great Android Apps                                              | 36  |  |
| 2.3  | Android Best Practices                                                   | 38  |  |
|      | 2.3.1 Compatibility                                                      | 38  |  |
|      | 2.3.2 Supporting Multiple Screens                                        | 40  |  |
|      | 2.3.3 Android User Interface Guidelines                                  | 40  |  |
| 2.4  | Registering at Android Market                                            | 44  |  |
| 2.5  | Setting Up a Google Checkout Merchant Account                            | 44  |  |
| 2.6  | AndroidManifest.xml File                                                 | 45  |  |
| 2.7  | Preparing Your Apps for Publication                                      | 46  |  |
| 2.8  | Uploading Your Apps to Android Market                                    | 51  |  |
| 2.9  | Other Android App Marketplaces                                           | 54  |  |
| 2.10 | Pricing Your App: Free or Fee                                            | 54  |  |
| 2.11 | Monetizing Apps with In-App Advertising                                  | 50  |  |
| 2.12 | Monetizing Apps: Using In-App Billing to Sell Virtual Goods in Your Apps | 5/  |  |

| 2.13 | Launching the Market App from Within Your App                      | 59    |
|------|--------------------------------------------------------------------|-------|
| 2.14 | Managing Your Apps in Android Market                               | 59    |
| 2.15 | Marketing Your App                                                 | 59    |
| 2.16 | Other Popular App Platforms                                        | 64    |
| 2.17 | Android Developer Documentation                                    | 65    |
| 2.18 | Android Humor                                                      | 66    |
| 2.19 | Wrap-Up                                                            | 67    |
| 3    | Welcome App                                                        | 68    |
|      | Dive-Into <sup>®</sup> Eclipse and the ADT Plugin                  |       |
| 3.1  | Introduction                                                       | 69    |
| 3.2  | Technologies Overview                                              | 69    |
| 3.3  | Eclipse IDE                                                        | 70    |
| 3.4  | Creating a New Project                                             | 71    |
| 3.5  | Building the Welcome App's GUI with the ADT's Visual Layout Editor | 74    |
| 3.6  | Examining the main.xm1 File                                        | 87    |
| 3.7  | Running the Welcome App                                            | 89    |
| 3.8  | Wrap-Up                                                            | 89    |
| 4    | Tip Calculator App                                                 | 91    |
|      | Building an Android App with Java                                  |       |
| 4.1  | Introduction                                                       | 92    |
| 4.2  | Test-Driving the Tip Calculator App                                | 93    |
| 4.3  | Technologies Overview                                              | 94    |
| 4.4  | Building the App's GUI                                             | 94    |
|      | 4.4.1 TableLayout Introduction                                     | 94    |
|      | 4.4.2 Creating the Project and Adding the TableLayout and Componen | ts 95 |
|      | 4.4.3 Reviewing the Layout So Far                                  | 99    |
|      | 4.4.4 Customizing the Components to Complete the Design            | 99    |
|      | 4.4.5 Final XML Markup for the <b>Tip Calculator</b> GUI           | 102   |
| 1 -  | 4.4.6 strings.xml                                                  | 106   |
| 4.5  | Adding Functionality to the App                                    | 106   |
| 4.6  | Wrap-Up                                                            | 116   |
| 5    | Favorite Twitter <sup>®</sup> Searches App                         | 117   |
|      | SharedPreferences, Buttons, Nested Layouts, Intents,               |       |
|      | AlertDialogs, Inflating XML Layouts and the Manifest File          |       |
| 5.1  | Introduction                                                       | 118   |
| 5.2  | Test-Driving the Favorite Twitter Searches App                     | 119   |
| 5.3  | Technologies Overview                                              | 121   |
| 5.4  | Building the App's GUI and Resource Files                          | 123   |
|      | 5.4.1 main.xml TableLayout                                         | 123   |
|      | 5.4.2 Creating the Project                                         | 124   |
|      | 5.4.3 Creating the Resource Files                                  | 124   |

|     | 5.4.4  | Adding the TableLayout and Components                         | 126 |
|-----|--------|---------------------------------------------------------------|-----|
|     | 5.4.5  | Creating a TableRow That Displays a Search and an Edit Button | 130 |
| 5.5 | Buildi | ng the App                                                    | 131 |
| 5.6 | Andro  | idManifest.xml                                                | 142 |
| 5.7 | Wrap-  | Up                                                            | 143 |

#### 6 Flag Quiz Game App

#### 146

| Assets, AssetManager,  | Tweened Animations, | Handler, Menus and |
|------------------------|---------------------|--------------------|
| Logging Error Messages |                     |                    |
| - 1 i                  |                     | - /-               |

|     | 00     | 8 8                                                |     |
|-----|--------|----------------------------------------------------|-----|
| 6.1 | Introd | uction                                             | 147 |
| 6.2 | Test-I | Driving the Flag Quiz Game App                     | 151 |
| 6.3 | Techn  | ologies Overview                                   | 151 |
| 6.4 | Buildi | ng the App's GUI and Resource Files                | 153 |
|     | 6.4.1  | main.xml LinearLayout                              | 153 |
|     | 6.4.2  | Creating the Project                               | 153 |
|     | 6.4.3  | Creating and Editing the Resource Files            | 154 |
|     | 6.4.4  | Adding the Components to the LinearLayout          | 155 |
|     | 6.4.5  | Creating a Button That Can Be Dynamically Inflated | 158 |
|     | 6.4.6  | Creating the Flag Shake Animation                  | 158 |
| 6.5 | Buildi | ng the App                                         | 160 |
| 6.6 | Andro  | idManifest.xml                                     | 174 |
| 6.7 | Wrap-  | Up                                                 | 175 |
|     |        |                                                    |     |

### 7 Cannon Game App

176

Listening for Touches and Gestures, Manual Frame-By-Frame Animation, Graphics, Sound, Threading, SurfaceView and SurfaceHolder

| 7.1 | Introduction                              |                                         | 177 |
|-----|-------------------------------------------|-----------------------------------------|-----|
| 7.2 | Test-D                                    | Driving the Cannon Game App             | 178 |
| 7.3 | Techno                                    | ologies Overview                        | 179 |
| 7.4 | Building the App's GUI and Resource Files |                                         | 181 |
|     | 7.4.1                                     | Creating the Project                    | 181 |
|     | 7.4.2                                     | AndroidManifest.xml                     | 181 |
|     | 7.4.3                                     | strings.xml                             | 182 |
|     | 7.4.4                                     | main.xml                                | 182 |
|     | 7.4.5                                     | Adding the Sounds to the App            | 183 |
| 7.5 | Buildir                                   | ng the App                              | 183 |
|     | 7.5.1                                     | Line Class Maintains a Line's Endpoints | 183 |
|     | 7.5.2                                     | CannonGame Subclass of Activity         | 183 |
|     | 7.5.3                                     | CannonView Subclass of View             | 186 |
| 7.6 | Wrap-1                                    | Up                                      | 203 |

#### 8 SpotOn Game App

Property Animation, ViewPropertyAnimator, AnimatorListener, Thread-Safe Collections, Default SharedPreferences for an Activity

| 8.1 | Introduction                              |                            | 205 |
|-----|-------------------------------------------|----------------------------|-----|
| 8.2 | Test-Driving the SpotOn Gan               | пе Арр                     | 206 |
| 8.3 | Technologies Overview                     |                            | 207 |
| 8.4 | Building the App's GUI and Resource Files |                            | 208 |
|     | 8.4.1 AndroidManifest.xm                  | 1                          | 208 |
|     | 8.4.2 main.xml RelativeLa                 | lyout                      | 208 |
|     | 8.4.3 untouched.xml Image                 | view for an Untouched Spot | 209 |
|     | 8.4.4 life.xmlImageView                   | for a Life                 | 209 |
| 8.5 | Building the App                          |                            | 210 |
|     | 8.5.1 SpotOn Subclass of Ac               | tivity                     | 210 |
|     | 8.5.2 SpotOnView Subclass                 | ofView                     | 212 |
| 8.6 | Wrap-Up                                   |                            | 224 |
|     |                                           |                            |     |

#### 9 Doodlz App

## Two-Dimensional Graphics, SensorManager, Multitouch Events and Toasts

| 9.1 | Introduction                              |                               | 226 |
|-----|-------------------------------------------|-------------------------------|-----|
| 9.2 | Test-I                                    | Driving the <b>Doodlz</b> App | 227 |
| 9.3 | Techn                                     | nologies Overview             | 228 |
| 9.4 | Building the App's GUI and Resource Files |                               | 229 |
|     | 9.4.1                                     | Creating the Project          | 229 |
|     | 9.4.2                                     | AndroidManifest.xml           | 230 |
|     | 9.4.3                                     | strings.xml                   | 230 |
|     | 9.4.4                                     | main.xml                      | 231 |
|     | 9.4.5                                     | color_dialog.xml              | 231 |
|     | 9.4.6                                     | width_dialog.xml              | 233 |
| 9.5 | Building the App                          |                               | 234 |
|     | 9.5.1                                     | Dood1z Subclass of Activity   | 234 |
|     | 9.5.2                                     | DoodleView Subclass of View   | 247 |
| 9.6 | Wrap-                                     | -Up                           | 256 |

#### **10** Address Book App

258

#### ListActivity, AdapterViews, Adapters, Multiple Activities, SQLite, GUI Styles, Menu Resources and MenuInflater

| 10.1 | Introduction                        | 259 |
|------|-------------------------------------|-----|
| 10.2 | Test-Driving the Address Book App   | 261 |
| 10.3 | Technologies Overview               | 262 |
| 10.4 | Building the GUI and Resource Files | 263 |
|      | 10.4.1 Creating the Project         | 264 |

204

225

|      | 10.4.2  | AndroidManifest.xml                                     | 264 |
|------|---------|---------------------------------------------------------|-----|
|      | 10.4.3  | styles.xml                                              | 264 |
|      | 10.4.4  | textview_border.xml                                     | 265 |
|      | 10.4.5  | AddressBook Activity's Layout: contact_list_item.xml    | 266 |
|      | 10.4.6  | ViewContact Activity's Layout: view_contact.xml         | 266 |
|      | 10.4.7  | AddEditContact Activity's Layout: add_contact.xml       | 266 |
|      | 10.4.8  | Defining the App's MenuItems with menu Resources in XML | 268 |
| 10.5 | Buildir | ng the App                                              | 269 |
|      | 10.5.1  | AddressBook Subclass of ListActivity                    | 269 |
|      | 10.5.2  | ViewContact Subclass of Activity                        | 275 |
|      | 10.5.3  | AddEditContact Subclass of Activity                     | 281 |
|      | 10.5.4  | DatabaseConnector Utility Class                         | 284 |
| 10.6 | Wrap-1  | Up                                                      | 290 |
|      | · ·     | -                                                       |     |

#### **I** Route Tracker App

291

## Google Maps API, GPS, LocationManager, MapActivity, MapView and Overlay

| 11.1 | Introduction                                      | 292 |
|------|---------------------------------------------------|-----|
| 11.2 | Test-Driving the Route Tracker App                | 294 |
| 11.3 | Technologies Overview                             | 296 |
| 11.4 | Building the GUI and Resource Files               | 298 |
|      | 11.4.1 Creating the Project                       | 298 |
|      | 11.4.2 AndroidManifest.xml                        | 298 |
|      | 11.4.3 Route Tracker Layout: main.xml             | 299 |
| 11.5 | Building the App                                  | 300 |
|      | 11.5.1 RouteTracker Subclass of MapActivity       | 300 |
|      | 11.5.2 BearingFrameLayout Subclass of FrameLayout | 311 |
|      | 11.5.3 RouteOverlay Subclass of Overlay           | 314 |
| 11.6 | Wrap-Up                                           | 318 |

#### **12** Slideshow App

#### Gallery and Media Library Access, Built-In Content Providers, MediaPlayer, Image Transitions, Custom ListActivity Layouts and the View-Holder Pattern

| Introduction                                                    | 320                                                                                                    |
|-----------------------------------------------------------------|----------------------------------------------------------------------------------------------------|
| Test-Driving the Slideshow App                                  | 323                                                                                                    |
| Technologies Overview                                           | 324                                                                                                    |
| Building the GUI and Resource Files                             | 327                                                                                                    |
| 12.4.1 Creating the Project                                     | 327                                                                                                    |
| 12.4.2 Using Standard Android Icons in the App's GUI            | 327                                                                                                    |
| 12.4.3 AndroidManifest.xml                                      | 327                                                                                                    |
| 12.4.4 Layout for ListView Items in the Slideshow ListActivity  | 328                                                                                                    |
| 12.4.5 Slideshow ListActivity's Menu                            | 328                                                                                                    |
| 12.4.6 Layout for the EditText in the Set Slideshow Name Dialog | 329                                                                                                    |
|                                                                 | Introduction<br>Test-Driving the Slideshow App<br>Technologies Overview<br>Building the GUI and Resource Files<br>12.4.1 Creating the Project<br>12.4.2 Using Standard Android Icons in the App's GUI<br>12.4.3 AndroidManifest.xml<br>12.4.4 Layout for ListView Items in the Slideshow ListActivity<br>12.4.5 Slideshow ListActivity's Menu<br>12.4.6 Layout for the EditText in the Set Slideshow Name Dialog |

#### 319

|      | 12.4.7 Layout for the SlideshowEditor ListActivity                   | 329     |
|------|----------------------------------------------------------------------|---------|
|      | 12.4.8 Layout for ListView Items in the SlideshowEditor ListActivity | / 330   |
|      | 12.4.9 Layout for the SlideshowPlayer Activity                       | 330     |
| 12.5 | Building the App                                                     | 331     |
|      | 12.5.1 SlideshowInfo Class                                           | 331     |
|      | 12.5.2 Slideshow Subclass of ListActivity                            | 332     |
|      | 12.5.3 SlideshowEditor Subclass of ListActivity                      | 343     |
|      | 12.5.4 SlideshowPlayer Subclass of ListActivity                      | 351     |
| 12.6 | Wrap-Up                                                              | 358     |
| 13   | Enhanced Slideshow App                                               | 360     |
|      | Sevializing Data Taking Pictures with the Camera and Playing         | Video   |
|      | in a VideoView                                                       | v 111CO |
| 121  |                                                                      | 2(1     |
| 13.1 | Introduction                                                         | 361     |
| 13.2 | T est-Driving the Ennanced Sildesnow App                             | 362     |
| 13.3 | Lechnologies Overview                                                | 363     |
| 13.4 | 12 4 1 C i i i i i i i i i i i i i i i i i i                         | 264     |
|      | 13.4.1 Creating the Project                                          | 305     |
|      | 13.4.2 AndroidManifest.xml                                           | 365     |
|      | 13.4.3 SlideshowEditor ListActivity's Modified Layout                | 366     |
|      | 13.4.4 Picturelaker Activity's Layout                                | 366     |
| 125  | 13.4.5 SlideshowPlayer Activity's Modified Layout                    | 366     |
| 13.5 | Building the App                                                     | 36/     |
|      | 13.5.1 Medialtem Class                                               | 36/     |
|      | 13.5.2 SlideshowInto Class                                           | 368     |
|      | 13.5.3 Slideshow Class                                               | 3/0     |
|      | 13.5.4 SlideshowEditor Class                                         | 3/5     |
|      | 13.5.5 PictureTaker Subclass of Activity                             | 3/8     |
| 10.6 | 13.5.6 SlideshowPlayer Class                                         | 384     |
| 13.6 | Wrap-Up                                                              | 389     |

13.6 Wrap-Up

#### **14** Weather Viewer App

Web Services, JSON, Fragment, ListFragment, DialogFragment, ActionBar, Tabbed Navigation, App Widgets, Broadcast Intents and BroadcastReceivers

| 14.1 | Introduction                                               | 391 |  |  |
|------|------------------------------------------------------------|-----|--|--|
| 14.2 | Test-Driving the Weather App                               |     |  |  |
| 14.3 | Technologies Overview                                      |     |  |  |
| 14.4 | Building the App's GUI and Resource Files                  | 396 |  |  |
|      | 14.4.1 AndroidManifest.xml                                 | 396 |  |  |
|      | 14.4.2 WeatherViewerActivity's main.xml Layout             | 397 |  |  |
|      | 14.4.3 Default Cities and ZIP Codes in arrays.xml          | 398 |  |  |
|      | 14.4.4 WeatherViewerActivity's actionmenu.xml Menu Layout  | 398 |  |  |
|      | 14.4.5 WeatherProvider App Widget Configuration and Layout | 399 |  |  |
|      |                                                            |     |  |  |

#### 390

| 14.5 | Building the App                     | 399 |
|------|--------------------------------------|-----|
|      | 14.5.1 Class WeatherViewerActivity   | 400 |
|      | 14.5.2 Class CitiesFragment          | 415 |
|      | 14.5.3 Class AddCityDialogFragment   | 422 |
|      | 14.5.4 Class ForecastFragment        | 425 |
|      | 14.5.5 Class SingleForecastFragment  | 425 |
|      | 14.5.6 Class ReadLocationTask        | 432 |
|      | 14.5.7 Class ReadForecastTask        | 436 |
|      | 14.5.8 Class FiveDayForecastFragment | 442 |
|      | 14.5.9 Class ReadFiveDayForecastTask | 447 |
|      | 14.5.10 Class DailyForecast          | 452 |
|      | 14.5.11 Class WeatherProvider        | 453 |
| 14.6 | Wrap-Up                              | 459 |
|      |                                      |     |

#### Index

**460** 

## Chapters on the Web

See the Online Chapters section of the Preface for information on downloading these chapters.

#### 15 PHAB's Pizza App

Text-to-Speech, Speech-to-Text and Telephony

#### **16** Voice Recorder App

Audio Recording and Playback

#### **17 Enhanced Address Book App** Bluetooth

#### **18** 3D Art App

**OpenGL ES 3D Rendering** 

#### **19 HTML5 Favorite Twitter**<sup>®</sup> **Searches App** Bonus Chapter: HTML5, CSS3 and JavaScript for Experienced Web Developers

# Preface

Welcome to the dynamic world of Android smartphone and tablet app development with the Android Software Development Kit (SDK) 2.3.x and 3.x, the Java<sup>TM</sup> programming language and the Eclipse<sup>TM</sup> integrated development environment (IDE).

This book presents leading-edge mobile computing technologies for professional software developers. At the heart of the book is our *app-driven approach*. We present concepts in the context of *17 complete working Android apps*—16 developed in the native Android environment and one developed in HTML5 for the portable world of the web—rather than using code snippets. Chapters 3–19 each present one app. We begin each of these chapters with an introduction to the app, an app test-drive showing one or more sample executions and a technologies overview. Then we proceed with a detailed code walkthrough of the app's source code. The source code for all the apps is available at www.deitel.com/books/AndroidFP/.

Sales of Android devices and app downloads have been growing exponentially. The first-generation Android phones were released in October 2008. A study by comScore<sup>®</sup> showed that by July 2011, Android had 41.8% of the U.S. smartphone market share, compared to 27% for Apple's iPhone and 21.7% for Blackberry.<sup>1</sup> Billions of apps have been downloaded from Android Market. More than 500,000 Android devices are being activated daily. The opportunities for Android app developers are enormous.

The demand for mobile devices is increasing as more people rely on smartphones and tablets to stay connected and be productive while away from their personal computers. According to comScore, 234 million Americans used mobile devices in a three-month period ending in July 2011. Of those subscribers, 40.6% used apps.<sup>2</sup>

Fierce competition among popular mobile platforms (Android, BlackBerry, iPhone, Palm, Symbian, Windows Phone 7 and others) and among mobile carriers is leading to rapid innovation and falling prices. Competition among the dozens of Android device manufacturers is driving hardware and software innovation within the Android community. There are now over 300 different Android devices.

Android for Programmers: An App-Driven Approach was fun to write! We got to know and love Android, many of its most popular apps and the diversity of Android-based devices. We developed lots of Android apps. The book's apps were carefully designed to introduce you to a broad range of Android features and technologies, including audio, video, animation, telephony, Bluetooth<sup>®</sup>, speech recognition, the accelerometer, GPS, the compass, widgets, App Widgets, 3D graphics and more. You'll quickly learn everything you'll need to start building Android apps—beginning with a test-drive of the **Doodlz** app

www.comscore.com/Press\_Events/Press\_Releases/2011/8/comScore\_Reports\_ July\_2011\_U.S.\_Mobile\_Subscriber\_Market\_Share.

www.comscore.com/Press\_Events/Press\_Releases/2011/8/comScore\_Reports\_July\_ 2011\_U.S.\_Mobile\_Subscriber\_Market\_Share.

in Chapter 1, then creating your first app in Chapter 3. Chapter 2, Android Market and App Business Issues walks you through designing great apps, uploading your apps to Google's Android Market and other online app stores, what to expect in the process, deciding whether to sell your apps or offer them for free, and marketing them using the Internet and word-of-mouth, and more.

#### **Copyright Notice and Code License**

All of the code and Android apps in the book are copyrighted by Deitel & Associates, Inc. The sample programs in the book are licensed under a Creative Commons Attribution 3.0 Unported License (creativecommons.org/licenses/by/3.0/), with the exception that they may not be reused in any way in educational tutorials and textbooks, whether in print or digital format. You're welcome to use the apps in the book as shells for your own apps, building on their existing functionality. If you have any questions, contact us at deitel@deitel.com.

#### **Intended Audience**

We assume that you're a Java programmer with object-oriented programming experience and that you're familiar with XML. We use only complete, working apps, so if you don't know Java and XML but have object-oriented programming experience in C#/.NET, Objective-C/Cocoa or C++ (with class libraries), you should be able to master the material quickly, learning a good amount of Java, Java-style object-oriented programming and XML along the way.

This book is *neither* a Java *nor* an XML tutorial, but it presents a significant amount of Java and XML technology in the context of Android app development. If you're interested in learning Java, check out our publications:

- Java for Programmers, 2/e (www.deitel.com/books/javafp2/)
- Java Fundamentals: Parts I and II LiveLessons videos (www.deitel.com/books/LiveLessons/).
- *Java How to Program, 9/e* (www.deitel.com/books/jhtp9/)

#### Key Features

*App-Driven Approach.* Each of the apps chapters (3–19) presents one app—we discuss what the app does, show screen shots of the app in action, test-drive it and overview the technologies and architecture we'll use to build it. Then we build the app, present the complete code and do a detailed code walkthrough. We discuss the programming concepts and demonstrate the functionality of the Android APIs used in the app. Figure 1 lists the book's apps and the key technologies we used to build each.

| Apps                          | Technologies                               |
|-------------------------------|--------------------------------------------|
| Chapter 3, Welcome App        | Dive-Into <sup>®</sup> Eclipse and the ADT |
| Chapter 4, Tip Calculator App | Building an Android App with Java          |

Fig. I | Android for Programmers apps and the technologies they introduce.

| Apps                                                                         | Technologies                                                                    |
|------------------------------------------------------------------------------|---------------------------------------------------------------------------------|
| Chapter 5, Favorite Twitter <sup>®</sup> Searches App                        | Collections, Widgets and Views                                                  |
| Chapter 6, Flag Quiz App                                                     | Intents and Menus                                                               |
| Chapter 7, Cannon Game App                                                   | Frame-By-Frame Animation and Handling<br>User Events                            |
| Chapter 8, Spot-On Game App                                                  | Tweened Animation and Listening for Touches                                     |
| Chapter 9, Doodlz App                                                        | Graphics and Accelerometer                                                      |
| Chapter 10, Address Book App                                                 | AdapterViews and Adapters                                                       |
| Chapter 11, Route Tracker App                                                | Maps API and Compass                                                            |
| Chapter 12, Slideshow App                                                    | Photos and Audio Library Access                                                 |
| Chapter 13, Enhanced Slideshow App                                           | Serializing Objects and Playing Video                                           |
| Chapter 14, Weather Viewer App                                               | Internet Enabled Applications, Web Services<br>and App Widgets                  |
| Chapter 15, Pizza Ordering App                                               | Android Telephony and Speech APIs                                               |
| Chapter 16, Voice Recorder App                                               | Audio Recording and Playback                                                    |
| $Chapter \ 17, \ \textbf{Enhanced} \ \textbf{Address} \ \textbf{Book} \ App$ | Managing Persistent Data with SQLite 3 and<br>Transferring Data Via Bluetooth   |
| Chapter 18, <b>3D Art</b> App                                                | 3D Graphics and Animation with OpenGL ES                                        |
| Chapter 19, Favorite Twitter® Searches<br>App using HTML5 Technologies       | Online Bonus Chapter: HTML5, CSS3 and JavaScript for Experienced Web Developers |

Fig. I | Android for Programmers apps and the technologies they introduce.

Android SDK 2.x. We cover many of the new features included in the Android Software Development Kit (SDK) 2.x, including Bluetooth, Google Maps, the Camera APIs, graphics APIs and support for multiple screen sizes and resolutions.

Android SDK 3.x for Tablet Apps. We cover many of the features of the new Android SDK 3.x for developing tablet apps, including property animation, action bar, fragments, status bar notifications and drag-and-drop.

Android Maps APIs. The Route Tracker App uses the Android Maps APIs which allow you to incorporate Google<sup>TM</sup> Maps in your app. Before developing any app using the Maps APIs, you *must* agree to the Android Maps APIs *Terms of Service* (including the related Legal Notices and Privacy Policy) at code.google.com/android/maps-api-tos.pdf.

*Eclipse.* The free Eclipse integrated development environment (IDE) combined with the free Android SDK and the free Java Development Kit (JDK), provide everything you need to develop and test Android apps.

*Multimedia.* The apps use a broad range of Android multimedia capabilities, including graphics, images, frame-by-frame animation, property animation, audio, video, speech synthesis and speech recognition.

Android Best Practices. We adhere to accepted Android best practices, pointing them out in the detailed code walkthroughs. Check out our Android Best Practices Resource Center at www.deitel.com/AndroidBestPractices/.

*Web Services.* Web services allow you to use the web as a rich library of services—many of which are free. Chapter 11's **Route Tracker** app uses the built-in Android Maps APIs to interact with the Google Maps web services. Chapter 14's **Weather Viewer** app uses WeatherBug's web services.<sup>3</sup>

#### Features

*Syntax Shading.* For readability, we syntax shade the code, similar to Eclipse's use of syntax coloring. Our syntax-shading conventions are as follows:

```
comments appear in gray
constants and literal values appear in bold darker gray
keywords appear in bold black
all other code appears in non-bold black
```

*Code Highlighting.* We emphasize the key code segments in each program by enclosing them in light gray rectangles.

Using Fonts for Emphasis. We place defining occurrences of key terms in **bold italic** text for easy reference. We identify on-screen components in the **bold Helvetica** font (e.g., the File menu) and Java and Android program text in the Lucida font (e.g., int x = 5;).

In this book you'll create GUIs using a combination of visual programming (drag and drop) and writing code. We use different fonts when we refer to GUI elements in program code versus GUI elements displayed in the IDE:

- When we refer to a GUI component that we create in a program, we place its variable name and class name in a Lucida font—e.g., "Button" or "myEditText."
- When we refer to a GUI component that's part of the IDE, we place the component's text in a **bold Helvetica** font and use a plain text font for the component's type—e.g., "the **File** menu" or "the **Run** button."

*Using the > Character.* We use the > character to indicate selecting a menu item from a menu. For example, we use the notation File > New to indicate that you should select the New menu item from the File menu.

Source Code. All of the book's source code is available for download from:

www.deitel.com/books/AndroidFP/
www.informit.com/title/9780132121361

**Documentation.** All the Android and Java documentation you'll need to develop Android apps is available free at developer.android.com. The documentation for Eclipse is available at www.eclipse.org/documentation.

Chapter Objectives. Each chapter begins with a list of objectives.

Figures. Hundreds of tables, source code listings and Android screen shots are included.

<sup>3.</sup> apireg.weatherbug.com/defaultAPI.aspx.

*Index.* We include an extensive index for reference. The page number of the defining occurrence of each key term in the book is highlighted in the index in **bold maroon**.

#### **Online Chapters**

Chapter 1–14 are in the print book. Chapters 15–19 will be posted online as we complete them. We'll make draft versions of the chapters available first, and we'll update these drafts to the final versions once we incorporate all of the reviewers' comments. To access the online chapters, go to:

www.informit.com/register

You must register for an an InformIT account and then login. After you've logged into your account, you'll see the **Register a Product** box. Enter the book's ISBN to access the page with the online chapters.

#### **Slides for Instructors**

PDF slides containing all of the code, tables and art in the text are available *to qualified instructors only* through Pearson Education's Instructor Resource Center at:

```
www.pearsonhighered.com/irc
```

#### The Deitel Online Android Resource Centers

Our Android Resource Centers include links to tutorials, documentation, software downloads, articles, blogs, podcasts, videos, code samples, books, e-books and more—most of these are free. Check out the growing list of Android-related Resource Centers, including:

- Android (www.deitel.com/android/)
- Android Best Practices (www.deitel.com/androidbestpractices/)
- Java (www.deitel.com/java/)
- Eclipse (www.deitel.com/Eclipse/)
- SQLite 3 (www.deitel.com/SQLite3/)

We announce our latest Resource Centers in our newsletter, the *Deitel<sup>®</sup> Buzz Online* and on Twitter<sup>®</sup> and Facebook<sup>®</sup>—see below.

#### Follow Deitel & Associates, Inc. Online

To receive updates on this and other Deitel publications, new and updated apps, Resource Centers, instructor-led onsite training courses, partner offers and more, register for the free *Deitel*<sup>®</sup> *Buzz Online* e-mail newsletter at:

```
www.deitel.com/newsletter/subscribe.html
```

follow us on Twitter

@deitel

and Facebook

www.deitel.com/deitelfan/

#### **Contacting the Authors**

As you read the book, we'd sincerely appreciate your comments, criticisms, corrections and suggestions for improvement. Please address all correspondence to:

deitel@deitel.com

We'll respond promptly, and post corrections and clarifications on:

```
www.deitel.com/books/AndroidFP/
```

and on Facebook and Twitter.

#### Acknowledgments

We're fortunate to have worked on this project with the dedicated publishing professionals at Prentice Hall/Pearson. We appreciate the extraordinary efforts and 16-year mentorship of our friend and professional colleague Mark L. Taub, Editor-in-Chief of Pearson Technology Group. Olivia Basegio did a great job recruiting distinguished members of the Android community and managing the review process. Chuti Prasertsith designed the cover with creativity and precision—we gave him our vision for the cover and he made it happen. John Fuller does a superb job managing the production of all of our Deitel Developer Series books.

We'd like to thank our friend, Rich Wong (Partner, Accel Partners), who provided us with valuable contacts in the Android and mobile app development communities.

We'd like to thank AWS Convergence Technologies, Inc., owners of WeatherBug (weather.weatherbug.com/), for giving us permission to use their web services in Chapter 14's Weather Viewer app.

We'd also like to thank our colleague, Eric Kern, co-author of our related book, *iPhone for Programmers: An App-Driven Approach*, on which many of the apps in *Android for Programmers: An App-Driven Approach* are based.

#### Reviewers

We wish to acknowledge the efforts of our reviewers. Adhering to a tight time schedule, the reviewers scrutinized the manuscript, providing constructive suggestions for improving the accuracy and completeness of the presentation:

- Paul Beusterien, Principal, Mobile Developer Solutions
- Eric J. Bowden, COO, Safe Driving Systems, LLC
- Ian G. Clifton, Independent Contractor and Android App Developer
- Daniel Galpin, Android Advocate and author of *Intro to Android Application De*velopment
- Douglas Jones, Senior Software Engineer, Fullpower Technologies
- Sebastian Nykopp, Chief Architect, Reaktor
- Ronan "Zero" Schwarz, CIO, OpenIntents

Well, there you have it! *Android for Programmers: An App-Driven Approach* will quickly get you developing Android apps. We hope you enjoy reading the book as much as we enjoyed writing it!

Paul, Harvey and Abbey Deitel, and Michael Morgano, October 2011

#### **About the Authors**

**Paul J. Deitel**, CEO and Chief Technical Officer of Deitel & Associates, Inc., is a graduate of MIT, where he studied Information Technology. Through Deitel & Associates, Inc., he has delivered hundreds of Java, C++, C, C#, Visual Basic and Internet programming courses to industry clients, including Cisco, IBM, Siemens, Sun Microsystems, Dell, Lucent Technologies, Fidelity, NASA at the Kennedy Space Center, the National Severe Storm Laboratory, White Sands Missile Range, Rogue Wave Software, Boeing, SunGard Higher Education, Stratus, Cambridge Technology Partners, One Wave, Hyperion Software, Adra Systems, Entergy, CableData Systems, Nortel Networks, Puma, iRobot, Invensys and many more. He and his co-author, Dr. Harvey M. Deitel, are the world's best-selling programming-language textbook and professional book authors.

Dr. Harvey M. Deitel, Chairman and Chief Strategy Officer of Deitel & Associates, Inc., has 50 years of experience in the computer field. Dr. Deitel earned B.S. and M.S. degrees from MIT and a Ph.D. from Boston University. He has extensive college teaching experience, including earning tenure and serving as the Chairman of the Computer Science Department at Boston College before founding Deitel & Associates, Inc., with his son, Paul J. Deitel. He and Paul are the co-authors of dozens of books and LiveLessons video packages and they are writing many more. The Deitels' texts have earned international recognition, with translations published in Japanese, German, Russian, Chinese, Spanish, Korean, French, Polish, Italian, Portuguese, Greek, Urdu and Turkish. Dr. Deitel has delivered hundreds of professional programming seminars to major corporations, academic institutions, government organizations and the military.

Abbey Deitel, President of Deitel & Associates, Inc., is a graduate of Carnegie Mellon University's Tepper School of Management where she received a B.S. in Industrial Management. Abbey has been managing the business operations of Deitel & Associates, Inc. for 14 years. She has contributed to numerous Deitel & Associates publications and, together with Paul and Harvey, is the co-author of *iPhone for Programmers: An App-Driven Approach* and *Internet & World Wide Web How to Program, 5/e*.

Michael Morgano, Android Developer at Imerj<sup>TM</sup>, is a graduate of Northeastern University where he received a B.S. and M.S. degrees in Computer Science. Michael is the co-author of *iPhone for Programmers: An App-Driven Approach*.

#### Corporate Training from Deitel & Associates, Inc.

Deitel & Associates, Inc., founded by Paul Deitel and Harvey Deitel, is an internationally recognized authoring, corporate training and software development organization specializing in Android and iPhone app development, computer programming languages, object technology and Internet and web software technology. The company offers instructor-led training courses delivered at client sites worldwide on major programming languages and platforms, such as Android app development, Objective-C and iPhone app development, Ja-va<sup>TM</sup>, C, C++, Visual C++<sup>®</sup>, Visual C#<sup>®</sup>, Visual Basic<sup>®</sup>, XML<sup>®</sup>, Python<sup>®</sup>, object technology, Internet and web programming, and a growing list of additional programming and software development courses. The company's clients include many of the world's largest companies, government agencies, branches of the military, and academic institutions.

Through its 36-year publishing partnership with Prentice Hall/Pearson, Deitel & Associates, Inc., publishes leading-edge programming professional books, college text-

books, and *LiveLessons* DVD- and web-based video courses. Deitel & Associates, Inc. and the authors can be reached at:

deitel@deitel.com

To learn more about Deitel's Dive Into® Series Corporate Training curriculum, visit:

www.deitel.com/training/

To request a proposal for on-site, instructor-led training at your company or organization, e-mail deitel@deitel.com.

Individuals wishing to purchase Deitel books and *LiveLessons* DVD- and web-based training courses can do so through www.deitel.com. Bulk orders by corporations, the government, the military and academic institutions should be placed directly with Pearson. For more information, visit www.pearsoned.com/professional/index.htm.

# **Before You Begin**

This section contains information and instructions you should review to ensure that your computer is set up properly for use with this book. We'll post updates (if any) to the Before You Begin section on the book's website:

```
www.deitel.com/books/AndroidFP/
```

#### Font and Naming Conventions

We use fonts to distinguish between on-screen components (such as menu names and menu items) and Java code or commands. Our convention is to show on-screen components in a sans-serif bold **Helvetica** font (for example, **Project** menu) and to show file names, Java code and commands in a sans-serif Lucida font (for example, the keyword public or class Activity).

#### Software and Hardware System Requirements

To develop Android apps you need a Windows<sup>®</sup>, Linux or Mac OS X system. To view the latest operating-system requirements visit:

```
developer.android.com/sdk/requirements.html
```

We developed the apps in this book using the following software:

- Java SE 6 Software Development Kit
- Eclipse 3.6.2 (Helios) IDE for Java Developers
- Android SDK versions 2.2, 2.3.3 and 3.x
- ADT (Android Development Tools) Plugin for Eclipse

We tell you where to get each of these in the next section.

#### Installing the Java Development Kit (JDK)

Android requires the *Java Development Kit (JDK)* version 5 or 6 (JDK 5 or JDK 6). We used JDK 6. To download the JDK for Linux or Windows, go to

```
www.oracle.com/technetwork/java/javase/downloads/index.html
```

You need only the JDK. Be sure to follow the installation instructions at

www.oracle.com/technetwork/java/javase/index-137561.html

Recent versions of Mac OS X come with Java SE 6. Be sure to get the latest version by using the Apple menu feature to check for software updates.

#### **Installing the Eclipse IDE**

Eclipse is the recommended integrated development environment (IDE) for Android development, though it's possible to use other IDEs, text editors and command-line tools. To download the *Eclipse IDE for Java Developers*, go to

www.eclipse.org/downloads/

This page will allow you to download the latest version of Eclipse—3.7.1 at the time of this writing. To use the same version we used when developing this book (3.6.2), click the **Older Versions** link above the list of downloads. Select the appropriate version for your operating system (Windows, Mac or Linux). To install Eclipse, you simply extract the archive's contents to your hard drive. On our Windows 7 system, we extracted the contents to C:\Eclipse. For more Eclipse installation information, see

bit.ly/InstallingEclipse

*Important:* To ensure that the book's examples compile correctly, configure Eclipse to use JDK 6 by performing the following steps:

- Locate the Eclipse folder on your system and double click the Eclipse () icon to open Eclipse.
- 2. When the Workspace Launcher window appears, click OK.
- 3. Select Window > Preferences to display the Preferences window.
- 4. Expand the Java node and select the Compiler node. Under JDK Compliance, set Compiler compliance level to 1.6.
- 5. Close Eclipse.

#### **Installing the Android SDK**

The *Android Software Development Kit (SDK)* provides the tools you need to develop, test and debug Android apps. You can download the Android SDK from

developer.android.com/sdk/index.html

Click the link for your platform—Windows, Mac OS X or Linux—to download the SDK's archive file. Once you've downloaded the archive, simply extract its contents to a directory of your choice on your computer. The SDK *does not* include the Android platform—you'll download this separately using the tools in the Android SDK.

#### **Installing the ADT Plugin for Eclipse**

The *Android Development Tools (ADT) Plugin* for Eclipse enables you to use the Android SDK tools to develop Android applications in the Eclipse IDE. To install the ADT Plugin, go to

```
developer.android.com/sdk/eclipse-adt.html
```

and *carefully* follow the instructions for downloading and installing the ADT Plugin. If you have any trouble with the installation, be sure to read the troubleshooting tips further down the web page.

#### Installing the Android Platform(s)

You must now install the Android platform(s) that you wish to use for app development. In this book, we used Android 2.2, 2.3.3 and 3.x. Perform the following steps to install the Android platform(s) and additional SDK tools:

- 1. Open Eclipse ().
- 2. When the Workspace Launcher window appears, specify where you'd like your apps to be stored, then click OK.
- 3. Select Window > Preferences to display the Preferences window. In the window, select the Android node, then specify the location where you placed the Android SDK on your system in the SDK Location field. On our Windows system, we extracted it at c:\android-sdk-windows. Click OK.
- Select Window > Android SDK Manager to display the Android SDK Manager window (Fig. 1).

| ackages Tools                                          |                             |              |               |        |
|--------------------------------------------------------|-----------------------------|--------------|---------------|--------|
| DK Path: C:\android-sdk-windows\                       |                             |              |               |        |
| ackages                                                |                             |              |               |        |
| 🐳 Name                                                 | API                         | Rev.         | Status        |        |
| a 🔲 🦲 Tools                                            |                             |              |               |        |
| 🔲 其 Android SDK Tools                                  |                             | 16           | 🎒 Installed   | =      |
| 🔲 🙀 Android SDK Platform-tools                         |                             |              | Not installed |        |
| 🔺 📝 🚞 Android 4.0.3 (API 15)                           |                             |              |               |        |
| 📝 🔛 Documentation for Android SDK                      | 15                          |              | Not installed |        |
| 👿 🌞 SDK Platform                                       | 15                          |              | Not installed |        |
| 📝 攝 Samples for SDK                                    | 15                          |              | Not installed |        |
| 👿 👾 ARM EABI v7a System Image                          | 15                          |              | Not installed |        |
| 📝 🖏 Google APIs by Google Inc.                         | 15                          |              | Not installed |        |
| Sources for Android SDK                                | 15                          |              | Not installed |        |
| Image: Marce Marcel Marcel Marcel Android 4.0 (API 14) |                             |              |               | -      |
| how: 🗹 Updates/New 📝 Installed 🛛 Obsolete Sel          | ect <u>New</u> or <u>Up</u> | <u>dates</u> | Install 7 pa  | ckages |
| ort by:      API level      Repository                 | select All                  |              | Delete pac    | :kages |
|                                                        |                             |              |               | _      |

#### Fig. I Android SDK Manager window.

5. The Name column of the window shows all of the tools, Android platform versions and extras that you can install. For use with this book, you need the items that are checked in Fig. 2. [*Note:* Most items in the Extras node are optional. The Google USB Driver package is necessary only for testing Android apps on actual devices using Windows. The Google Market Licensing package is necessary only if you intend to develop apps that query the Android Market to determine if a user has a proper license for an app before allowing the app to be used. The Google Market Billing package is necessary only if you intend to sell digital content through your app.]

| ackages                                                                                                    |          |                               |        |        |                 |      |
|----------------------------------------------------------------------------------------------------|----------|-------------------------------|--------|--------|-----------------|------|
| 🛉 Name                                                                                                    |          | API                           | Rev.   | Status |                 |      |
| ⊳ 📝 🚞 Tools                                                                                                    |          |                               |        |        |                 |      |
| Image: Marce Android 4.0.3 (API 15)                                                                                                    |          |                               |        |        |                 |      |
| Image: Marce Android 4.0 (API 14)                                                                                                    |          |                               |        |        |                 |      |
| Image: Marce Android 3.2 (API 13)                                                                                                    |          |                               |        |        |                 |      |
| Image: Marce Android 3.1 (API 12)                                                                                                    |          |                               |        |        |                 | =    |
| Image: Marce Android 3.0 (API 11)                                                                                                    |          |                               |        |        |                 |      |
| Image: Marce Android 2.3.3 (API 10)                                                                                                    |          |                               |        |        |                 |      |
| Image: Marce Android 2.2 (API 8)                                                                                                    |          |                               |        |        |                 |      |
| Image: Marcoid 2.1 (API 7)                                                                                                    |          |                               |        |        |                 |      |
| Image: Marcoid 1.6 (API 4)                                                                                                    |          |                               |        |        |                 |      |
| Image: Marcel Android 1.5 (API 3)                                                                                                    |          |                               |        |        |                 |      |
| Image: Second Second |          |                               |        |        |                 | -    |
| ow: 🔽 Updates/New 📝 Installed                                                                                                    | Obsolete | Select <u>New</u> or <u>U</u> | odates |        | Install 29 pack | ages |
| nt hun @ ADI lavel @ Penecitar                                                                                                    |          | Decelect All                  |        |        | Delete 1 pack   |      |

#### Fig. 2 | Selecting items to install.

6. Click the Install button to display the Choose Packages to Install window (Fig. 3). In this window, you can read the license agreements for each item. When you're done, click the Accept All radio button, then click the Install button. The status of the installation process will be displayed in the Android SDK Manager window. When the installation is complete, you should close and reopen Eclipse.

| <ul> <li>Android SDK Platform-tools, revision 1</li> <li>SDK Platform Android 3.2, API 13, revisi</li> <li>SDK Platform Android 3.1, API 12, revisi</li> <li>SDK Platform Android 2.3, 0, API 11, revisi</li> <li>SDK Platform Android 2.3, API 10, revi</li> <li>SDK Platform Android 2.2, API 8, revisio</li> <li>SDK Platform Android 2.2, API 8, revisio</li> <li>SDK Platform Android 2.2, API 8, revisio</li> <li>Samples for SDK API 13, revision 1</li> <li>Samples for SDK API 12, revision 1</li> <li>Samples for SDK API 10, revision 1</li> <li>Samples for SDK API 10, revision 1</li> </ul> | Package Description         Android SDK Platform-tools, revision 10         Dependencies         This package is a dependency for:         - Android SDK Tools, revision 16         Archive Description         Archive for Windows         Size: 9.5 MiB         SHA1: 44ecef94d0ebf1fc4c8fc3f7f0bf1679618b1e94         O Accept O Reject | <ul> <li>Accept A</li> </ul> |
|----------------------------------------------------------------------------------------------------|----------------------------------------------------------------------------------------------------|------------------------------|
|----------------------------------------------------------------------------------------------------|----------------------------------------------------------------------------------------------------|------------------------------|

## Creating Android Virtual Devices (AVDs) for Use in the Android Emulator

The *Android emulator*, included in the Android SDK, allows you to run Android apps in a simulated environment on your computer rather than on an actual Android device. Before running an app in the emulator, you must create an *Android Virtual Device (AVD)* which defines the characteristics of the device on which you want to test, including the screen size in pixels, the pixel density, the physical size of the screen, size of the SD card for data storage and more. If you want to test your apps for multiple Android devices, you can create separate AVDs that emulate each unique device. To do so, perform the following steps:

- 1. Open Eclipse.
- 2. Select Window > AVD Manager to display the Android Virtual Device Manager window (Fig. 4).

| AVD Name | Target Name      | Platform | API Level | CPU/ABI | New     |
|----------|------------------|----------|-----------|---------|---------|
|          | No AVD available |          |           |         | Edit    |
|          |                  |          |           |         | Delete  |
|          |                  |          |           |         | Denete  |
|          |                  |          |           |         | Kepair  |
|          |                  |          |           |         | Details |
|          |                  |          |           |         | Start   |
|          |                  |          |           |         |         |
|          |                  |          |           |         |         |
|          |                  |          |           |         |         |
|          |                  |          |           |         |         |
|          |                  |          |           |         |         |
|          |                  |          |           |         |         |
|          |                  |          |           |         |         |
|          |                  |          |           |         | Defeat  |

#### Fig. 4 | Android AVD Manager window.

**3.** Click New... to display the Create new Android Virtual Device (AVD) window (Fig. 5), then configure the options as shown and click Create AVD. These settings simulate the primary Android phone that we used for testing—the original Samsung Nexus S, which was running Android 2.3.3 at the time of this writing. Each AVD you create has many other options specified in its config.ini. You can modify this file as described at

developer.android.com/guide/developing/devices/
managing-avds.html

to more precisely match the hardware configuration of your device.

| Name:     | NexusS                          |                     |         |        |  |
|-----------|---------------------------------|---------------------|---------|--------|--|
| Target:   | Android 2.3.3 - API Level 10 🗸  |                     |         |        |  |
| CPU/ABI:  | ARM (arm                        | ARM (armeabi)       |         |        |  |
| SD Card:  |                                 |                     |         |        |  |
|           | Size:                           | 256                 |         | MiB 🔻  |  |
|           | © File: Browsc                  |                     |         |        |  |
|           |                                 |                     |         |        |  |
| Snapshot: | Trahl                           |                     |         |        |  |
|           | Chabi                           | EU                  |         |        |  |
| Skin:     |                                 |                     |         |        |  |
|           | ● Built-in: Default (WVGA800) ▼ |                     |         |        |  |
|           | Resolution                      | ution:              | x       |        |  |
| Hardware: |                                 |                     |         |        |  |
|           | Propert                         | у                   | Value   | New    |  |
|           | Abstrac                         | ted LCD density     | 240     | Delete |  |
|           | Max VM                          | application hea     | 24      | Derete |  |
|           | Device                          | ram size            | 256     |        |  |
|           |                                 |                     |         |        |  |
| Override  | the existin                     | ng AVD with the san | ne name |        |  |
|           |                                 |                     |         |        |  |
|           |                                 |                     |         |        |  |
|           |                                 |                     |         |        |  |

Fig. 5 | Create new Android Virtual Device (AVD) window.

**4.** We also configured an AVD that represents the Motorola Xoom tablet running Android 3.1 so we could test our tablet apps. Its settings are shown in Fig. 6.

#### AVD Performance

At the time of this writing, AVD performance was quite slow. To improve AVD load time, ensure that the **Enabled** checkbox in the Snapshot section is checked.

#### (Optional) Setting Up an Android Device for Development

Eventually, you might want to execute your apps on actual Android devices. To do so, follow the instructions at

```
developer.android.com/guide/developing/device.html
```

If you're developing on Microsoft Windows, you'll also need the Windows USB driver for Android devices, which we included as one of the checked items in Fig. 2. In some cases, you may also need device-specific USB drivers. For a list of USB driver sites for various device brands, visit:

```
developer.android.com/sdk/oem-usb.html
```

|           | MotorolaXoom                 |         |         |
|-----------|------------------------------|---------|---------|
| Target:   | Android 3.1 - API Level 12   |         |         |
| CPU/ABI:  | ARM (armeabi)                |         |         |
| SD Card:  |                              |         |         |
|           | Size: 256                    |         | MiB 🔻   |
|           | ◎ File:                      |         | Browse. |
| Snapshot: |                              |         |         |
| onoponoa  | 🔽 Enabled                    |         |         |
| C1.:      |                              |         |         |
| SKIN:     | Built-in: WXGA               |         |         |
|           | Resolution:                  | x [     |         |
| Hardware: |                              |         |         |
|           | Property                     | Value   | New.    |
|           | Abstracted LCD density       | 160     | Delet   |
|           | Keyboard lid support         | no      | Delet   |
|           | Max VM application hea       | 48      |         |
|           | Device ram size              | 1024    |         |
| Override  | the existing AVD with the sa | me name |         |
|           | the easing rate martine so   |         |         |
|           |                              |         |         |

Fig. 6 | Create new Android Virtual Device (AVD) window.

#### (Optional) Other IDEs for Developing Android Apps

We developed all the apps in this book using the Eclipse IDE. Though this is the most popular IDE for Android development, there are other IDEs and tools available. Many early Android developers prefered to work with the command-line tools and some phone vendors (such as Motorola) provide their own Android development tools. The site

```
developer.android.com/guide/developing/projects/
    projects-cmdline.html
```

includes information you'd need to develop Android apps using the command-line tools. Some of the tools for command-line development are summarized in (Fig. 7).

| Tool    | URL                                                             | Description                                                                                                    |
|---------|-----------------------------------------------------------------|----------------------------------------------------------------------------------------------------|
| android | developer.android.com/<br>guide/developing/<br>tools/index.html | Used to create, view and delete AVDs; cre-<br>ate and update Android projects; and<br>update your Android SDK. |

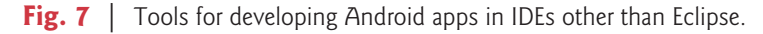

| Tool                                                      | URL                                                                | Description                                                                                                    |
|-----------------------------------------------------------|--------------------------------------------------------------------|----------------------------------------------------------------------------------------------------|
| Android<br>Emulator                                       | developer.android.com/<br>guide/developing/<br>tools/emulator.html | Allows you to develop and test Android apps on a computer.                                                                                 |
| Android Debug<br>Bridge (adb)                             | developer.android.com/<br>guide/developing/<br>tools/adb.html      | Allows you to manage the state of a device or the emulator.                                                                                |
| Apache Ant                                                | ant.apache.org/                                                    | Application build tool.                                                                                                    |
| Keytool and Jar-<br>signer (or simi-<br>lar signing tool) | developer.android.com/<br>guide/publishing/<br>app-signing.html    | Included in the JDK. Keytool generates a<br>private key for digitally signing your<br>Android apps. Jarsigner is used to sign the<br>apps. |

Fig. 7 | Tools for developing Android apps in IDEs other than Eclipse.

#### **Obtaining the Code Examples**

The examples for Android for Programmers are available for download at

```
www.deitel.com/books/androidFP/
```

If you're not already registered at our website, go to www.deitel.com and click the **Register** link below our logo in the upper-left corner of the page. Fill in your information. There's no charge to register, and we do not share your information with anyone. We send you only account-management e-mails unless you register separately for our free, double-opt-in *Deitel*<sup>®</sup> *Buzz Online* e-mail newsletter at

```
www.deitel.com/newsletter/subscribe.html
```

After registering for our website, you'll receive a confirmation e-mail with your verification code—please verify that you entered your email address correctly. *You'll need to click the verification link in the email to sign in at www.deitel.com for the first time*. Configure your e-mail client to allow e-mails from deitel.com to ensure that the verification e-mail is not filtered as junk mail.

Next, visit www.deitel.com and sign in using the Login link below our logo in the upper-left corner of the page. Go to www.deitel.com/books/androidFP/. Click the Examples link to download the Examples.zip file to your computer. Double click Examples.zip to unzip the archive.

You're now ready to begin developing Android apps with *Android for Programmers: An App-Driven Approach*. Enjoy!

#### **xxx** Before You Begin

If you're not already registered at our website, go to www.deitel.com and click the **Register** link below our logo in the upper-left corner of the page. Fill in your information. There's no charge to register, and we do not share your information with anyone. We send you only account-management e-mails unless you register separately for our free, double-opt-in *Deitel*<sup>®</sup> *Buzz Online* e-mail newsletter at

www.deitel.com/newsletter/subscribe.html

After registering for our website, you'll receive a confirmation e-mail with your verification code—please verify that you entered your email address correctly. *You'll need the verification code to sign in at www.deitel.com for the first time*. Configure your e-mail client to allow e-mails from deitel.com to ensure that the verification e-mail is not filtered as junk mail.

Next, visit www.deitel.com and sign in using the Login link below our logo in the upper-left corner of the page. Go to www.deitel.com/books/androidFP/. Click the Examples link to download the Examples.zip file to your computer. Double click Examples.zip to unzip the archive.

You're now ready to begin developing Android apps with *Android for Programmers:* An App-Driven Approach. Enjoy!

# 3

# Welcome App

### Dive-Into® Eclipse and the ADT Plugin

#### Objectives

In this chapter you'll:

- Learn the basics of the Eclipse IDE for writing, running and debugging your Android apps.
- Create an Eclipse project to develop a new app.
- Design a GUI visually (without programming) using the ADT (Android Development Tools) visual layout editor.
- Edit the properties of GUI components.
- Build a simple Android app and execute it on an Android Virtual Device (AVD).

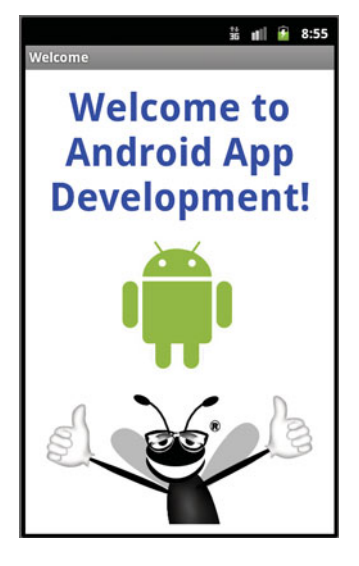

- Outline
- 3.1 Introduction
- 3.2 Technologies Overview
- 3.3 Eclipse IDE
- 3.4 Creating a New Project
- 3.5 Building the Welcome App's GUI with the ADT's Visual Layout Editor
- 3.6 Examining the main.xml File
- 3.7 Running the Welcome App
- 3.8 Wrap-Up

#### 3.1 Introduction

In this chapter, you'll build the **Welcome** app—a simple app that displays a welcome message and two images—*without writing any code*. You'll use the Eclipse IDE with the ADT (Android Development Tools) Plugin—the most popular tools for creating and testing Android apps. We'll overview Eclipse and show you how to create a simple Android app (Fig. 3.1) using the ADT's Visual Layout Editor, which allows you to build GUIs using drag-and-drop techniques. Finally, you'll execute your app on an Android Virtual Device (AVD).

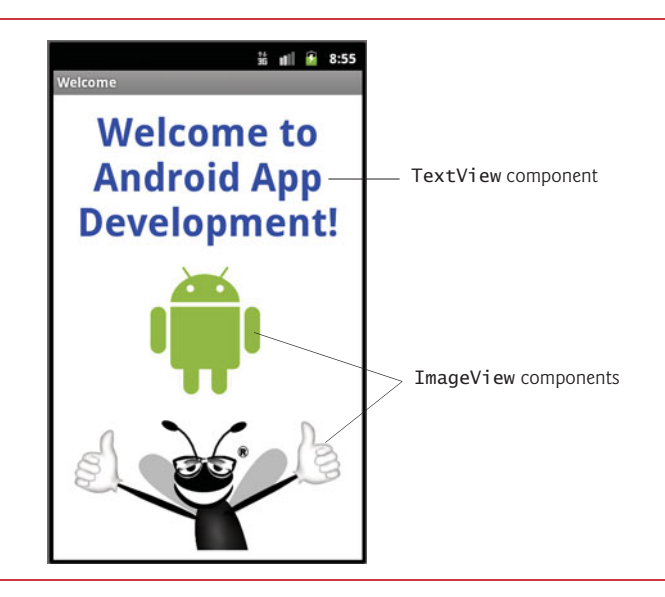

#### Fig. 3.1 | Welcome app.

#### 3.2 Technologies Overview

This chapter introduces the Eclipse IDE and ADT Plugin. You'll learn how to navigate Eclipse and create a new project. With the ADT Visual Layout Editor, you'll display pictures in **ImageViews** and display text in a **TextView**. You'll see how to edit GUI component properties (e.g., the Text property of a TextView and the Src property of an ImageView) in Eclipse's **Properties** tab and you'll run your app on an Android Virtual Device (AVD).

#### 3.3 Eclipse IDE

This book's examples were developed using the versions of the Android SDK that were most current at the time of this writing (versions 2.3.3 and 3.0), and the Eclipse IDE with the ADT (Android Development Tools) Plugin. In this chapter, we assume that you've already set up the Java SE Development Kit (JDK), the Android SDK and the Eclipse IDE, as discussed in the Before You Begin section that follows the Preface.

#### Introduction to Eclipse

Eclipse enables you to manage, edit, compile, run and debug applications. The ADT Plugin for Eclipse gives you the additional tools you'll need to develop Android apps. You can also use the ADT Plugin to manage multiple Android platform versions, which is important if you're developing apps for many devices with different Android versions installed. When you start Eclipse for the first time, the **Welcome** tab (Fig. 3.2) is displayed. This contains several icon links, which are described in Fig. 3.3. Click the **Workbench** button to display the Java **development perspective**, in which you can begin developing Android apps. Eclipse supports development in many programming languages. Each set of Eclipse tools you install is represented by a separate development perspective. Changing perspectives reconfigures the IDE to use the tools for the corresponding language.

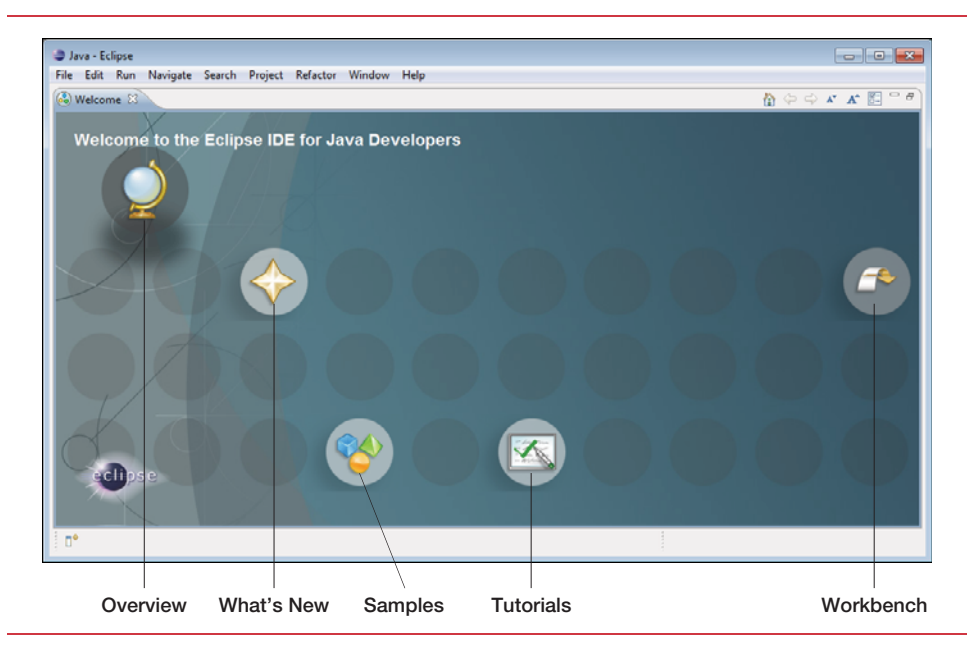

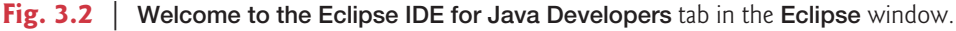

| Link     | Description                                                   |  |
|----------|---------------------------------------------------------------|--|
| Overview | Provides an overview of the IDE and its features.             |  |
| Fig. 3.3 | Links on the Eclipse IDE's <b>Welcome</b> tab. (Part 1 of 2.) |  |

| Link       | Description                                                                                                    |
|------------|----------------------------------------------------------------------------------------------------|
| What's New | Provides information about what's new in the installed version of Eclipse as well as links to the online Eclipse community and updates for the IDE. |
| Samples    | Provides links to samples for the Eclipse configuration you downloaded.                                                                             |
| Tutorials  | Provides tutorials to help you get started with Java development in Eclipse and to help you use various Eclipse capabilities.                       |
| Workbench  | Takes you to the development perspective.                                                                                                    |

Fig. 3.3 | Links on the Eclipse IDE's Welcome tab. (Part 2 of 2.)

#### 3.4 Creating a New Project

To begin programming with Android in Eclipse, select File > New > Project... to display the New Project dialog. Expand the Android node, select Android Project and click Next > to display the New Android Project dialog (Fig. 3.4). You can also do this with the New () toolbar buttons's drop-down list. After you create your first project, the Android Project option will appear in the File > New menu and in the New () button's drop-down list.

A **project** is a group of related files, such as the code files and any images that make up an app. Using the **New Android Project** dialog, you can create a project from scratch or you can use existing source code—such as the code examples from this book.

In this dialog, specify the following information:

- 1. In the **Project name:** field, enter Welcome. This will be the name of the project's root node in Eclipse's **Package Explorer** tab.
- 2. In the Contents section, ensure that Create new project in workspace is selected to create a new project from scratch. The Create project from existing source option allows you to create a new project and incorporate existing Java source-code files.
- **3.** In the **Build Target** section, select the Android version you wish to use. For most of this book's examples, we use version 2.3.3; however, it's recommended that you select the minimum version that your app requires so that it can run on the widest variety of devices.

In the Properties section of the dialog, specify the following information:

- 1. In the Application name: field, enter Welcome. We typically give our applications the same name as their projects, but this is not required. This name appears in a bar at the top of the app, if that bar is not *explicitly* hidden by the app.
- 2. Android uses conventional Java package-naming conventions and requires a minimum of two parts in the package name (e.g., com.deitel). In the Package name: field, enter com.deitel.welcome. We use our domain deitel.com in reverse followed by the app's name. All the classes and interfaces that are created as part of your app will be placed in this Java package. Android and the Android Market use the package name as the app's unique identifier.
- 3. In the Create Activity: field, enter Welcome. This will become the name of a class that controls the app's execution. Starting in the next chapter, we'll modify this class to implement an app's functionality.

| ew Android Pro                   | ject                           |                             |       |                                                     |
|----------------------------------|--------------------------------|-----------------------------|-------|-----------------------------------------------------|
| Creates a new Andro              | id Project resource.           |                             | Tor.  |                                                     |
| Project name: Weld               | come                           |                             |       | Specify project name                                |
| Contents                         |                                |                             |       |                                                     |
| Oreate new proje                 | ct in workspace                |                             |       | Select to create a                                  |
| Create project fro               | om existing source             |                             |       | new project                                         |
| 🔽 Use default locat              | ion                            |                             |       |                                                     |
| Location: C:/bool                | cs/2011/AndroidFP/workspace/We | lcome B                     | rowse |                                                     |
| Create project fro               | om existing sample             |                             |       |                                                     |
| Samples: Accelero                | ometerPlay                     |                             | -     |                                                     |
| Build Target                     |                                |                             |       |                                                     |
| Target Name                      | Vendor                         | Platform                    | API   |                                                     |
| Android 2.2                      | Android Open Source Pro        | ject 2.2                    | 8     |                                                     |
| Google APIs                      | Google Inc.                    | 2.2                         | 8     |                                                     |
| Android 2.3.3                    | Android Open Source Pro        | ject 2.3.3                  | 10    | Select the Android                                  |
| Google APIs                      | Google Inc.                    | 2.3.3                       | 10    | version to use                                      |
| Android 3.0                      | Android Open Source Pro        | ect 3.0                     | 11    |                                                     |
| Google APIs                      | Google Inc.                    | 5.0                         | 11    |                                                     |
| Standard Android p               | platform 2.3.3                 |                             |       |                                                     |
| Properties                       |                                | —— Name the application     |       |                                                     |
| Application name:                | Welcome                        |                             |       |                                                     |
| Package name: com.deitel.welcome |                                |                             |       | Specify the Java package name                       |
| Create Activity:                 | Welcome                        | —— Specify an Activity name |       |                                                     |
| Min SDK Version: 10              |                                |                             |       | Specify the minimum Android                         |
|                                  |                                |                             |       | API level to run your application<br>(see Fig. 3.5) |
|                                  |                                |                             |       | -                                                   |

Fig. 3.4 | New Android Project dialog.

4. In the Min SDK Version: field, enter the minimum API level that's required to run your app. This allows your app to execute on devices at that API level and higher. In this book, we typically use the API level 10, which corresponds to Android 2.3.3, or API level 11, which corresponds to Android 3.0. To run your app on Android 2.2 and higher, select API level 8. *In this case, you must ensure that your app does not use features that are specific to more recent versions of Android.* Figure 3.5 shows the Android SDK versions and API levels. *Other versions of the SDK are now deprecated and should not be used.* The following webpage shows the current percentage of Android devices running each platform version:

developer.android.com/resources/dashboard/platform-versions.html
| Android SDK version | API level |
|---------------------|-----------|
| 3.0                 | 11        |
| 2.3.3               | 10        |
| 2.2                 | 8         |
| 2.1                 | 7         |
| 1.6                 | 4         |
| 1.5                 | 3         |
|                     |           |

Fig. 3.5 | Android SDK versions and API levels.

(developer.android.com/sdk/index.html)

5. Click Finish to create the project. [*Note:* You might see project errors while Eclipse loads the Android SDK.]

### Package Explorer Window

Once you create (or open) a project, the **Package Explorer** window at the left of the IDE provides access to all of the project's files. Figure 3.6 shows the project contents for the **Welcome** app. The **Welcome** node represents the project. You can have many projects open in the IDE at once—each will have its own top-level node.

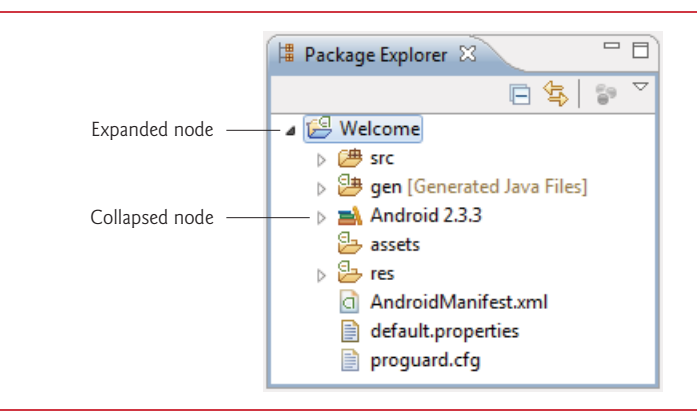

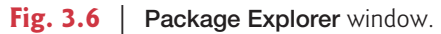

Within a project's node the project's contents are organized into various files and folders, including:

- src—A folder containing the project's Java source files.
- gen—A folder containing the Java files generated by the IDE.
- Android 2.3.3—A folder containing the Android framework version you selected when you created the app.
- **res**—A folder containing the **resource files** associated with your app, such as GUI layouts and images used in your app.

We discuss the other files and folders as necessary throughout the book.

## **3.5** Building the Welcome App's GUI with the ADT's Visual Layout Editor

Next, you'll create the GUI for the Welcome app. The ADT's Visual Layout Editor allows you to build your GUI by dragging and dropping GUI components, such as Buttons, TextViews, ImageViews and more, onto an app. For an Android app that you create with Eclipse, the *GUI layout is stored in an XML file called* main.xm1, by default. Defining the GUI in XML allows you to easily separate your app's logic from its presentation. Layout files are considered app *resources* and are stored in the project's **res** folder. GUI layouts are placed within that folder's layout subfolder. When you double click the main.xm1 file in your app's /res/layout folder, the Visual Layout Editor view is displayed by default (Fig. 3.7). To view the XML contents of the file (Fig. 3.8), click the tab with the name of the layout file (main.xmI in this case). You can switch back to the Visual Layout Editor by clicking the Graphical Layout tab. We'll present the layout's XML in Section 3.6.

| a main.xml 🛛                    |                      |                   | - 8                     |
|---------------------------------|----------------------|-------------------|-------------------------|
| Editing config: defau           | lt                   | Any locale 🔻 No D | ock 🔻 Day time 💌 Create |
| 2.7in QVGA                      | ▼ Portrait ▼         | Theme             | ▼ Android 2.3.3 ▼       |
| Palette                         |                      |                   | e $e$ $q$ $e$           |
| 🗁 Form Widgets                  |                      |                   |                         |
| Ab TextView                     | Hello World, Welcome |                   |                         |
| 🔤 Button                        |                      |                   |                         |
| CheckBox                        |                      |                   |                         |
| ToggleButton                    |                      |                   |                         |
| <ul> <li>RadioButton</li> </ul> |                      |                   |                         |
| Chi CheckedTextView             |                      |                   |                         |
| <ul> <li>Spinner</li> </ul>     |                      |                   |                         |
| Edit Text                       |                      |                   |                         |
| Layouts                         |                      |                   |                         |
| Composite                       |                      |                   |                         |
| 🗀 Images & Media                |                      |                   |                         |
| 🗀 Time & Date                   |                      |                   |                         |
| Transitions                     |                      |                   |                         |
| C Advanced                      | •                    |                   | 4                       |
| 📰 Graphical Layout              | 🗐 main.xml           |                   |                         |

Fig. 3.7 | Visual Layout Editor view of the app's default GUI.

### The Default GUI

The default GUI for a new Android app consists of a LinearLayout with a black background and contains a TextView with the text "Hello World, Welcome!" (Fig. 3.7). A LinearLayout arranges GUI components in a line horizontally or vertically. A TextView allows you to display text. If you were to execute this app in an AVD or on a device, you'd see the default black background and text.

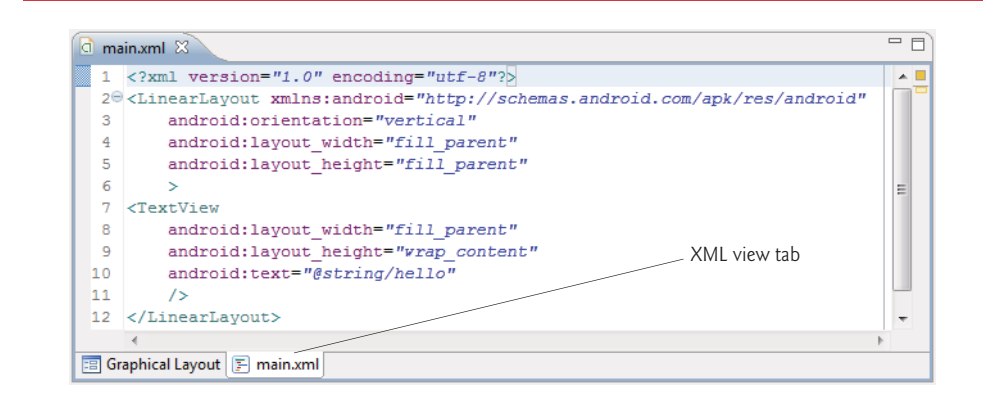

Fig. 3.8 | XML view of the app's default GUI.

Figure 3.9 lists some of the layouts from the **android.widget** package.<sup>1</sup> We'll cover many more GUI components that can be placed in layouts—for a complete list, visit:

developer.android.com/reference/android/widget/package-summary.html

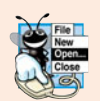

### Look-and-Feel Observation 3.1

To support devices of varying screen sizes and densities, it's recommended that you use RelativeLayout and TableLayout in your GUI designs.

| Layout         | Description                                                                                                    |
|----------------|----------------------------------------------------------------------------------------------------|
| FrameLayout    | Allocates space for a single component. You can add more than one com-<br>ponent to this layout, but each will be displayed from the layout's upper-<br>left corner. The last component added will appear on top. |
| LinearLayout   | Arranges components horizontally in one row or vertically in one column.                                                                                                    |
| RelativeLayout | Arranges components relative to one another or relative to their parent container.                                                                                                    |
| TableLayout    | Arranges components into a table of rows. You can then use the TableRow layout (a subclass of LinearLayout) to organize the columns.                                                                              |

Fig. 3.9 | Android layouts (package android.widget).

### Configuring the Visual Layout Editor to use the Appropriate Android SDK

If you've installed multiple Android SDKs, the ADT Plugin selects the most recent one as the default for design purposes in the **Graphical Layout** tab—regardless of the SDK you selected when you created the project. In Fig. 3.7, we selected Android 2.3.3 from the

<sup>1.</sup> Earlier Android SDKs also have an AbsoluteLayout in which each component specifies its exact position. This layout is now deprecated. According to developer.android.com/reference/android/ widget/AbsoluteLayout.html, you should use FrameLayout, RelativeLayout or a custom layout instead.

SDK selector drop-down list at the top-right side of the **Graphic Layout** tab to indicate that we're designing a GUI for an Android 2.3.3 device.

### Deleting and Recreating the main.xml File

For this application, you'll replace the default main.xml file with a new one that uses a RelativeLayout, in which components are arranged relative to one another. Perform the following steps to replace the default main.xml file:

- 1. Make sure main.xml is closed, then right click it in the project's /res/layout folder and select **Delete** to delete the file.
- 2. Right click the layout folder and select New > Other... to display the New dialog.
- 3. In the Android node, select Android XML File and click Next > to display the New Android XML File dialog.
- **4.** Configure the file name, location and root layout for the new main.xml file as shown in Fig. 3.10, then click **Finish**.

| r                |                                                                                                    |                         |
|------------------|----------------------------------------------------------------------------------------------------|-------------------------|
|                  | New Android XML File                                                                                                    |                         |
|                  | New Android XML File                                                                                                    |                         |
|                  | Creates a new Android XML file.                                                                                                    | <u>×</u> G <sup>r</sup> |
|                  |                                                                                                    | π                       |
| New XML          | Project Welcome                                                                                                    | Browse                  |
| file name        | File main.xml                                                                                                    |                         |
|                  | What type of resource would you like to create?                                                                                                    |                         |
|                  | AraWident Devider                                                                                                    |                         |
|                  | Cayout Values Vienu Appwidget Provider     Preference Searchable Oximation                                                                                                    |                         |
|                  | What have of second contribution would you like?                                                                                                    |                         |
|                  | what type of resource configuration would you like?                                                                                                    |                         |
|                  | Available Qualifiers Chosen Qualifiers                                                                                                    |                         |
|                  | Vector         Image: Code         Image: Code <t< td=""><td></td></t<>                                                                                                    |                         |
|                  | This receiver the second second secon |                         |
|                  | Region E ->                                                                                                    |                         |
|                  | D Size                                                                                                    |                         |
|                  | Do to to to to to to to to to to to to to                                                                                                    |                         |
|                  |                                                                                                    |                         |
|                  | Night Mode                                                                                                    |                         |
|                  | (dui) Pixel Density                                                                                                    |                         |
| New XMI          | Touch Screen                                                                                                    |                         |
| file location in | [編] Kevhoard                                                                                                    |                         |
| the project      | Folder /res/layout                                                                                                    |                         |
|                  | Select the root element for the XML file:                                                                                                    |                         |
|                  | RelativeLayout 👻                                                                                                    |                         |
| Root layout 🦯    |                                                                                                    |                         |
| for this XML     |                                                                                                    |                         |
| layout file      |                                                                                                    |                         |
|                  | (?) < Back Next > Finish >                                                                                                    | Cancel                  |
|                  |                                                                                                    |                         |
|                  |                                                                                                    |                         |

Fig. 3.10 | Creating a new main.xml file in the New Android XML File dialog.

### Configuring the Visual Layout Editor's Size and Resolution

Figure 3.11 shows the new main.xml file in the Visual Layout Editor. Android runs on a wide variety of devices, so the Visual Layout Editor comes with several device configurations that represent various screen sizes and resolutions. These can be selected from the Device Configurations drop-down list at the top-left side of the Graphic Layout tab (Fig. 3.11). If these predefined configurations do not match the device you wish to target, you can create your own device configurations from scratch, or by copying and modifying the existing ones.

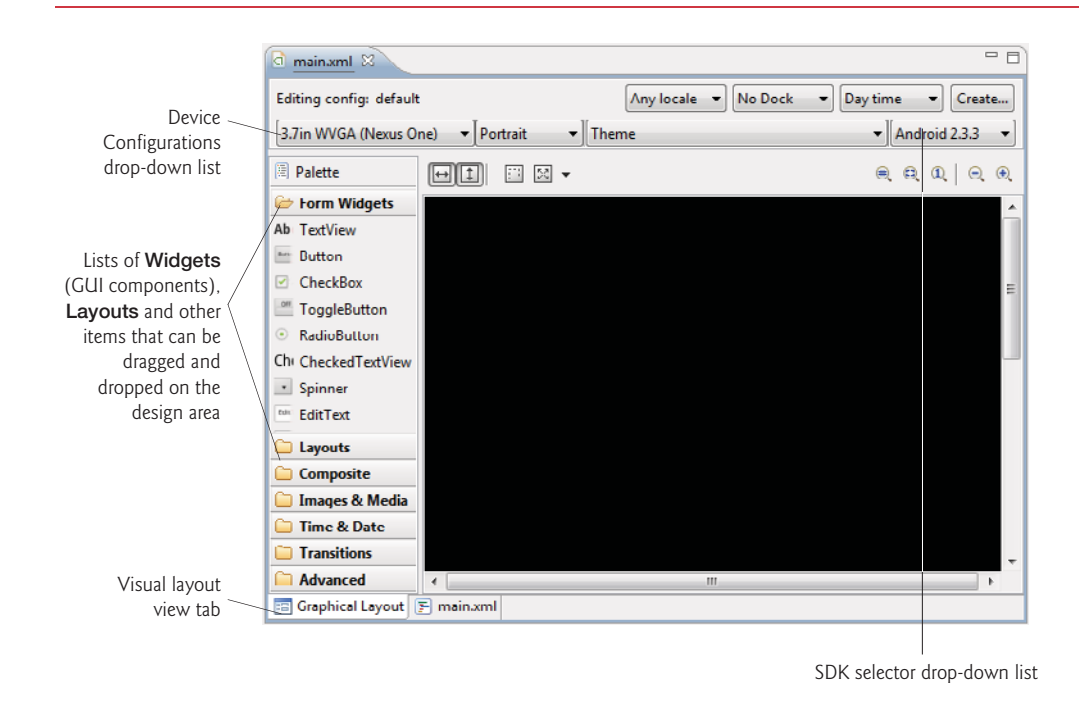

Fig. 3.11 | Visual Layout Editor view of the app's default GUI.

Our primary testing device for this book was the Samsung Nexus S, which has a 4inch screen with 480-by-800 (WVGA) resolution. When designing an Android GUI, you typically want it to be *scalable* so that it displays properly on various devices. For this reason, the Visual Layout Editor's design area does not need to precisely match your actual device's. Instead, you can choose a similar device configuration. In Fig. 3.11, we selected the **3.7in WVGA (Nexus One)** option—this device has the same WVGA resolution as the Nexus S, but a slightly smaller screen size. Many of today's smartphones have 480-by-800 or 480-by-854 resolution.

### Images and Screen Sizes/Resolutions

Because Android devices have various screen sizes, resolutions and pixel densities (that is, dots per inch or DPI), Android allows you to provide separate images (and other resources) that the operating system chooses based on the actual device's pixel density. For this reason your project's res folder contains three subfolders for images—drawable-hdpi (high den-

### 78 Chapter 3 Welcome App

sity), drawable-mdpi (medium density) and drawable-ldpi (low density). These folders store images with different pixel densities (Fig. 3.12).

| Density | Description                                                                  |
|---------|------------------------------------------------------------------------------|
| ldpi    | Low density—approximately 120 dots-per-inch.                                 |
| mdpi    | Medium density—approximately 160 dots-per-inch.                              |
| hdpi    | High density—approximately 240 dots-per-inch.                                |
| xhdpi   | Extra high density—approximately 320 dots-per-inch.                          |
| nodpi   | Indicates that a resource should not be scaled regardless of screen density. |

### Fig. 3.12 Android pixel densities.

Images for devices that are similar in pixel density to our testing device are placed in the folder drawable-hdpi. Images for medium- and low-density screens are placed in the folders drawable-mdpi and drawable-ldpi, respectively. As of Android 2.2, you can also add a drawable-xhdpi subfolder to the app's res folder to represent screens with extra high pixel densities. Android will scale images up and down to different densities as necessary.

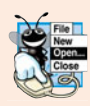

### Look-and-Feel Observation 3.2

For detailed information on supporting multiple screens and screen sizes in Android, visit developer.android.com/guide/practices/screens\_support.html.

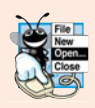

### Look-and-Feel Observation 3.3

For images to render nicely, a high-pixel-density device needs higher-resolution images than a low-pixel-density device. Low-resolution images do not scale well.

### Step 1: Adding Images to the Project

You'll now begin designing the **Welcome** app. In this chapter, we'll use the Visual Layout Editor and the **Outline** window to build the app, then we'll explain the generated XML in detail. In subsequent chapters, we'll also edit the XML directly.

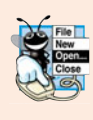

### Look-and-Feel Observation 3.4

Many Android professionals prefer to create their GUIs directly in XML and use the Visual Layout Editor to preview the results. As you type in the XML view, Eclipse provides auto-complete capabilities showing you component names, attribute names and values that match what you've typed so far. These help you write the XML quickly and correctly.

For this app, you'll need to add the Deitel bug image (bug.png) and the Android logo image (android.png) to the project—we've provided these in the images folder with the book's examples. Perform the following steps to add the images to this project:

- 1. In the Package Explorer window, expand the project's res folder.
- 2. Locate and open the images folder provided with the book's examples, then drag the images in the folder onto the res folder's drawable-hdpi subfolder.

These images can now be used in the app.

### Step 2: Changing the Id Property of the RelativeLayout

You can use the **Properties** window to configure the properties of the selected layout or component without editing the XML directly. If the **Properties** window is not displayed, you can display it by double clicking the RelativeLayout in the **Outline** window. You can also select **Window > Show View > Other**..., then select **Properties** from the **General** node in the **Show View** dialog. To select a layout or component, you can either click it in the Visual Layout Editor or select its node in the **Outline** window (Fig. 3.13). The **Properties** window cannot be used when the layout is displayed in XML view.

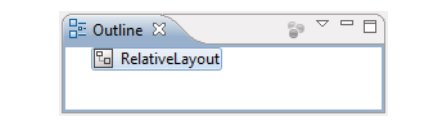

Fig. 3.13 | Hierarchical GUI view in the Outline window.

You should rename each layout and component with a relevant name, especially if the the layout or component will be manipulated programmatically (as we'll do in later apps). Each object's name is specified via its **Id property**. The Id can be used to access and modify component without knowing its exact location in the XML. As you'll see shortly, the id can also be used to specify the relative positioning of components in a RelativeLayout.

Select the RelativeLayout, then scroll to the **Id property** in the **Properties** window and set its value to

```
@+id/welcomeRelativeLayout
```

The + in the syntax @+id indicates that a new id (that is, a variable name) should be created with the identifier to the right of the /. The **Properties** and **Outline** windows should now appear as in Fig. 3.14.

| Pro | perty                   | Value                      | * |
|-----|-------------------------|----------------------------|---|
|     | Haptic feedback enabled |                            |   |
|     | Id                      | @+id/welcomeRelativeLayout |   |
|     | Ignore gravity          |                            | - |
| •   |                         |                            | F |
|     |                         | Dutline 🛛 🜍 🗸 🗖 🗖          |   |

Fig. 3.14 | Properties window after changing the RelativeLayout's Id property.

### Step 3: Changing the Background Property of the RelativeLayout

The layout's default background color is black, but we'd like it to be white. Every color can be created from a combination of red, green and blue components called **RGB values**—each is an integer in the range 0–255. The first value defines the amount of red in the color, the second the amount of green and the third the amount of blue. When using

the IDE to specify a color you typically use hexadecimal format. In this case, the RGB components are represented as values in the range 00–FF.

To change the background color, locate the **Background property** in the **Properties** window and set its value to #FFFFF (Fig. 3.15). This represents white in the hexadecimal format #RRGGBB—the pairs of hexadecimal digits represent the red, green and blue color components, respectively. Android also supports alpha (transparency) values in the range 0–255, where 0 represents completely transparent and 255 represents completely opaque. If you wish to use alpha values, you can specify the color in the format #AARRGGBB, where the first two hexadecimal digits represent the alpha value. For cases in which both digits of each component of the color are the same, you can use the formats #RGB or #ARGB. For example, #FFF will be treated as #FFFFFF.

| 🖹 Problems @ Javadoc 🗟 Declaration | 🔲 Properties 🛛 📮 Console 🛛 🛃 🛱 🐺 🏹 |   |
|------------------------------------|------------------------------------|---|
| Property                           | Value                              | * |
| Animation cache                    |                                    |   |
| Background                         | #FFFFF                             |   |
| Clickable                          |                                    | - |
| < III                              |                                    | • |

Fig. 3.15 | Properties window after changing the RelativeLayout's Background property.

### Step 4: Adding a TextView

Next, we'll add a TextView to the user interface. In the Form Widgets list at the left of the Visual Layout Editor window, locate TextView and drag it onto the design area (Fig. 3.16). When you add a new component to the user interface, it's automatically selected and its properties are displayed in the Properties window.

| Tex                                                         | tView∨ | vith its default | text    |                                          |
|-------------------------------------------------------------|--------|------------------|---------|------------------------------------------|
|                                                             |        |                  |         |                                          |
| a <u>*main.xml</u> 🛛                                        |        |                  |         | - 8                                      |
| Editing config: default                                     |        |                  |         | Any locale 🔹 No Dock 🔹 Day time 🔹 Create |
| 3.7in WVGA (Nexus One)                                      | •      | Portrait         | ▼ Theme | ▼][Android 2.3.3 ▼]                      |
| Palette                                                     | ↔ 1    | ii X -           |         |                                          |
| Form Widgets      Ab TextView      Dutton      CheckBox     | Tex    | ctView           |         | aliqnParentTop: true                     |
| Composite Composite Timages & Media Time & Date Time & Date |        |                  |         |                                          |
| Advanced                                                    | 4      |                  |         | •<br>•                                   |
| \Xi Graphical Layout 🛐 mai                                  | in.xml |                  |         |                                          |

Fig. 3.16 | TextView with its default text.

### Step 5: Configuring the TextView's Text Property Using a String Resource According to the Android documentation for application resources

developer.android.com/guide/topics/resources/index.html

it's considered a good practice to "externalize" strings, string arrays, images, colors, font sizes, dimensions and other app resources so that you, or someone else on your team, can manage them separately from your application's code. For example, if you externalize color values, all components that use the same color can be updated to a new color simply by changing the color value in a central resource file.

If you wish to localize your app in several different languages, storing the strings separately from the app's code allows you to change them easily. In your project's res folder, the subfolder values contains a strings.xml file that's used to store strings. To provide localized strings for other languages, you can create separate values folders for each language. For example, the folder values-fr would contain a strings.xml file for French and values-es would contain a strings.xml file for Spanish. You can also name these folders with region information. For example, values-en-rUS would contain a strings.xml file for U.S. English and values-en-rGB would contain a strings.xml file for United Kingdom English. For more information on localization, see

```
developer.android.com/guide/topics/resources/
    providing-resources.html#AlternativeResources
developer.android.com/guide/topics/resources/localization.html
```

To set the TextView's **Text** property, we'll create a new string resource in the strings.xml file.

- 1. Ensure that the TextView is selected.
- 2. Locate its Text property in the Properties window, click its default value, then click the ellipsis button () at the right size of the property's value field to display the Resource Chooser dialog.
- **3.** In the **Resource Chooser** dialog, click the **New String**... button to display the **Create New Android String** dialog (Fig. 3.17).
- 4. Fill the String and New R.string fields as shown in Fig. 3.17, then click OK to dismiss the Create New Android String dialog and return to the Resource Chooser dialog.
- 5. The new string resource named welcome is automatically selected. Click OK to select this resource.

In the **Properties** window, the **Text** property should now appear as shown in Fig. 3.18. The syntax @string indicates that an existing string resource will be selected from the strings.xml file, and the name welcome indicates which string resource to select.

A key benefit of defining your string values this way is that you can easily *localize* your app by creating additional XML resource files for string resources in other languages. In each file, you use the same name in the **New R.string** field and provide the internationalized string in the **String** field. Android can then choose the appropriate resource file based on the device user's preferred language. For more information on localization, visit

| String                 | Welcome to Android App Dev                  | velopment!        |   |
|------------------------|---------------------------------------------|-------------------|---|
| New <u>R</u> .string.  | welcome                                     |                   | - |
| XML resource           | to edit                                     |                   |   |
| Configuration          | :                                           |                   |   |
| Available Qu           | alifiers                                    | Chosen Qualifiers |   |
| Country (              | ode                                         |                   |   |
| Network                | Code                                        |                   |   |
| 語Language              |                                             |                   |   |
| Region                 | E ->                                        |                   |   |
| Size                   |                                             |                   |   |
| 🗄 🛛 Ratio              |                                             |                   |   |
| - Orientatio           | on 🔄                                        |                   |   |
| 🔓 Dock Mo              | de                                          |                   |   |
| 🖄 Night Mo             | de                                          |                   |   |
| Pixel Den              | sity                                        |                   |   |
| Touch Sc               | reen                                        |                   |   |
| Keyboard               |                                             |                   |   |
| Resource <u>f</u> ile: | /res/values/strings.xml                     |                   | • |
| Options                |                                             |                   |   |
| Replace in             | all Java files                              |                   |   |
| Replace in             | all YML files for different confic          | guration          |   |
| - replace in           | <u>An A</u> ron thes for unreferring coning | guanan            |   |
|                        |                                             |                   |   |
|                        |                                             |                   |   |
|                        |                                             |                   |   |

Fig. 3.17 | Create New Android String window.

| 🖹 Problems @ Javadoc 🚯 Declaratio | n 🔲 Properties 🛛 📮 Console 🛛 🛃 🌞 🗔 🎽 | - 8 |
|-----------------------------------|--------------------------------------|-----|
| Property                          | Value                                | *   |
| Tag                               |                                      |     |
| Text                              | @string/welcome                      |     |
| Text appearance                   |                                      | -   |
| •                                 |                                      | F   |

Fig. 3.18 | Properties window after changing the TextView's Text property.

### Step 6: Configuring the **TextView**'s Text size and Padding top Properties—Scaled Pixels and Density-Independent Pixels

The sizes of GUI components and text in Android can be specified in several different units (Fig. 3.19). The documentation for supporting multiple screen sizes

developer.android.com/guide/practices/screens\_support.html

recommends that you use density-independent pixels for the dimensions of GUI components and other screen elements and scale-independent pixels for font sizes.

Defining your GUIs with **density-independent pixels** enables the Android platform to automatically scale the GUI, based on the pixel density of the actual device's screen.

| px p        | oixel                     |
|-------------|---------------------------|
| dp or dip c | density-independent pixel |
| sp s        | ccale-independent pixel   |
| in i        | nches                     |
| mm i        | nillimeters               |

Fig. 3.19 Measurement units.

One density-independent pixel is equivalent to one pixel on a screen with 160 dpi (dots per inch). On a screen with 240 dpi, each density-independent pixel will be scaled by a factor of 240/160 (i.e., 1.5). So, a component that's 100 density-independent pixels wide will be scaled to 150 actual pixels wide. On a screen with 120 dpi, each density-independent pixel is scaled by a factor of 120/160 (i.e., .75). So, the same component that's 100 density-independent pixels wide will be 75 actual pixels wide. *Scale-independent pixels* are scaled like density-independent pixels, and they're also scaled by the user's preferred font size specified on the device. [*Note:* At the time of this writing, users cannot yet change the preferred font size on Android devices, but this feature is expected in the future.]

You'll now increase the size of the TextView's font and add some padding above the TextView to separate the text from the edge of the device's screen.

- To change the font size, ensure that the TextView is selected, then change its Text size property to 40sp.
- To add some space between the top edge of the layout and the TextView, set the Layout margin top property in the Misc section of the Properties window to 10dp.

### Step 7: Configuring Additional TextView Properties

Configure the following additional TextView's properties as well:

- 1. Set its Id property to @+id/welcomeTextView.
- 2. Set its **Text color** property to #00F (blue).
- **3.** Set its **Text style property** to bold. To do so, click the **Value** field for this property, then click the ellipsis button (<u>m</u>) to display the dialog for selecting the font style. Click the **bold** checkbox, then click **OK** to set the text style.
- 4. To center the text in the TextView if it wraps to multiple lines, set its Gravity property to center. To do so, click the Value field for this property, then click the ellipsis button to display a dialog with the Gravity property's options (Fig. 3.20). Click the center checkbox, then click OK to set the value.

The Visual Layout Editor window should now appear as shown in Fig. 3.21.

### Step 8: Adding ImageViews to Display the Android Logo and the Deitel Bug Logo

Next, you'll add two ImageViews to the GUI to display the images that you added to the project in *Step 1*. When you first drag an ImageView onto the Visual Layout Editor, nothing appears. For this reason, we'll use the **Outline** window to add the ImageViews. Perform the following steps:

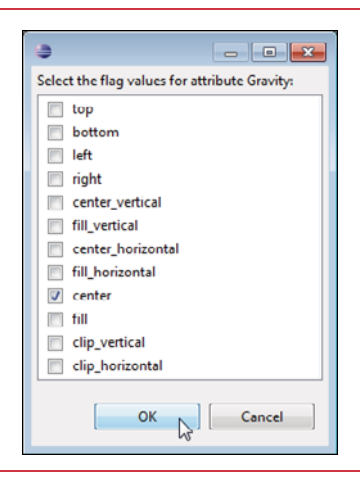

Fig. 3.20 | Options for the gravity attribute of an object.

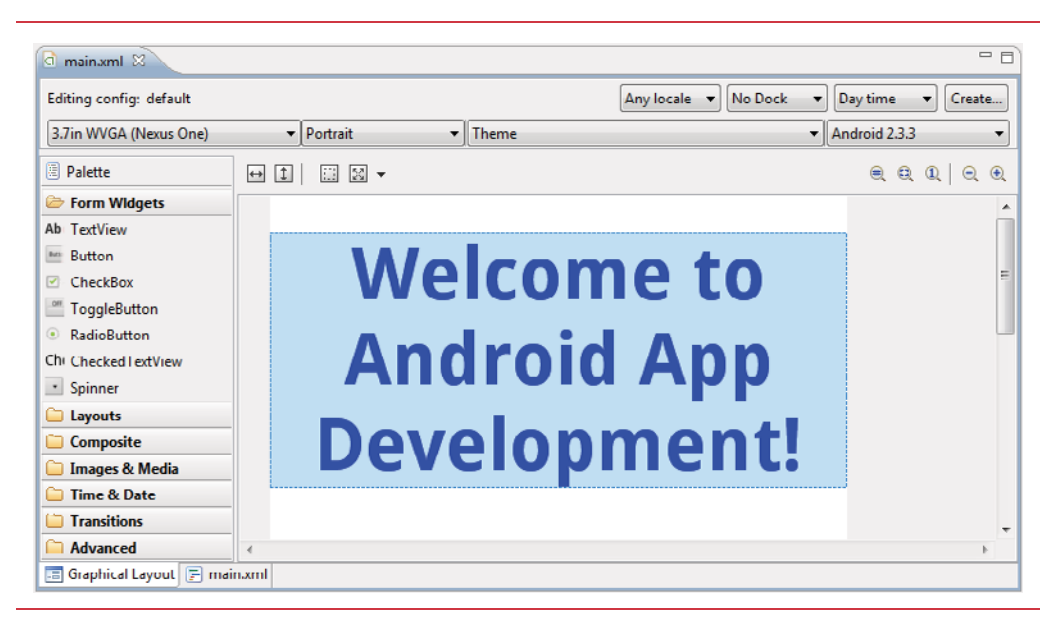

Fig. 3.21 | Visual Layout Editor window after completing the TextView's configuration.

1. Drag an ImageView from the Images & Media category in the Visual Layout Editor's Palette and drop it onto the Outline window as shown in Fig. 3.22. The new ImageView appears below the welcomeTextView node. This *does not* indicate that this component will appear below the TextView in the GUI. This requires setting the Layout below property, which we'll do in a moment. [*Note:* If you drag the ImageView over the welcomeTextView and hover for a moment, a green rectangle with sections will appear around the welcomeTextView. If you then drag the ImageView over one of those sections and drop it, the Visual Layout Editor can set the relative positioning for you.]

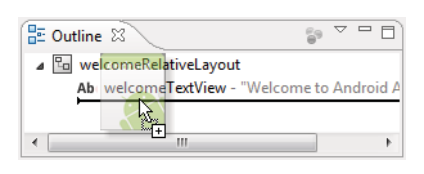

**Fig. 3.22** Dragging and dropping an ImageView onto the **Outline** window.

- 2. Set the ImageView's Id property to @+id/droidImageView. The Outline window now shows the object's name as droidImageView.
- 3. Set the droidImageView's Layout below property to @id/welcomeTextView to position the ImageView below the welcomeTextView. To do so, click the Value field for this property, then click the ellipsis button to display the Reference Chooser dialog (Fig. 3.23). The ID node contains the names of the objects in the GUI. Expand the ID node and select welcomeTextView.

| Reference Chooser     | x        |
|-----------------------|----------|
| Choose a resource     |          |
| type filter text      |          |
| > Drawable            | <u>^</u> |
| ⊿ ID                  |          |
| bugImageView          | Ξ        |
| welcomeRelativeLayout |          |
| welcomeTextView       |          |
| ▷ Layout              | Ŧ        |
| New ID                |          |
| OK Cancel             |          |

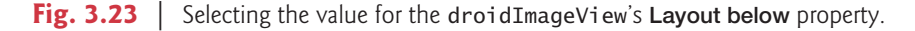

- 4. Set the droidImageView's Layout center horizontal property to true to center the ImageView in the layout.
- 5. Set the droidImageView's Src property to the image that should be displayed. To do so, click the Value field for this property, then click the ellipsis button to display the Reference Chooser dialog (Fig. 3.24). The Drawable node contains the resources in your app's drawable folders within the res folder. In the dialog, expand the Drawable node and select android, which represents the android.png image.
- Repeat items 1-5 above to create the bugImageView. For this component, set its Id property to @+id/bugImageView, its Src property to bug and its Layout below property to droidImageView.

The Visual Layout Editor window should now appear as shown in Fig. 3.25.

| Reference Chooser |
|-------------------|
| Choose a resource |
| type filter text  |
| ⊿ Drawable        |
| android           |
| bug               |
| icon              |
| ⊳ ID              |
| b Layout          |
| String            |
| New Drawable      |
|                   |

Fig. 3.24 | Selecting the value for the droidImageView's Src property.

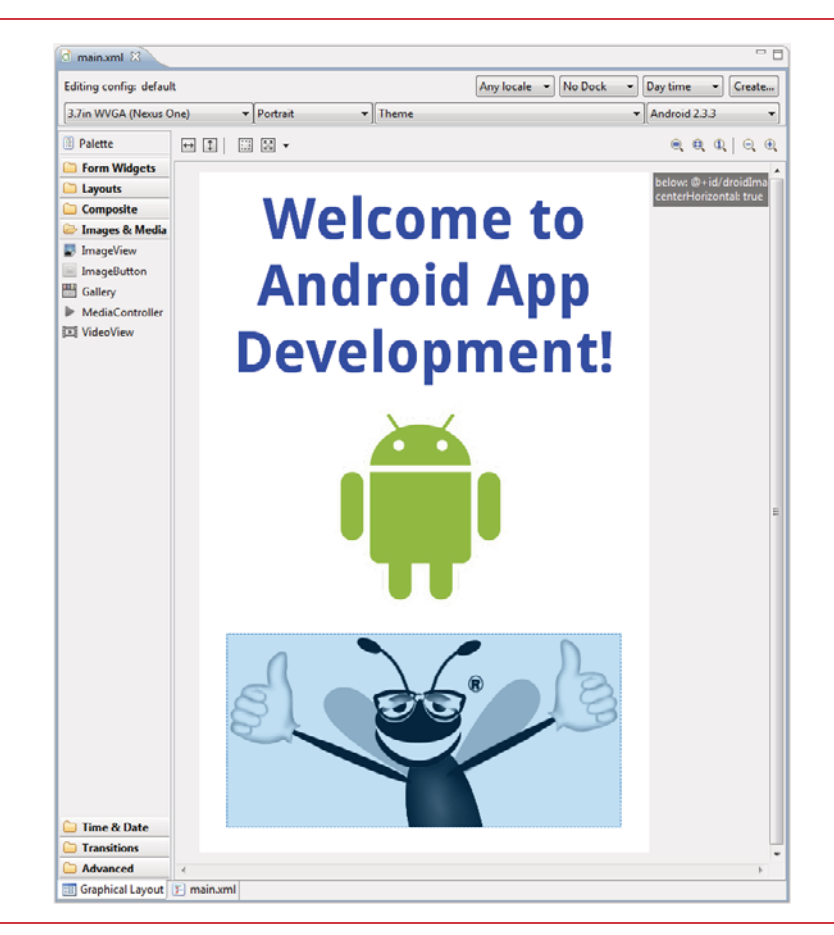

### 3.6 Examining the main.xml File

XML is a natural way to express a GUI's contents. It allows you, in a human- and computer-readable form, to say which layouts and components you wish to use, and to specify their attributes, such as size, position and color. The ADT Plugin can then parse the XML and generate the code that produces the actual GUI. Figure 3.26 shows the final main.xml file after you perform the steps in Section 3.5. We reformatted the XML and added some comments to make the XML more readable. (Eclipse's **Source > Format** command can help you with this.) As you read the XML, notice that each XML attribute name that contains multiple words does not contain spaces, whereas the corresponding properties in the **Properties** window do. For example, the XML attribute android:paddingTop corresponds to the property **Padding top** in the **Properties** window. When the IDE displays property names, it displays the multiword names as separate words for readability.

```
<?xml version="1.0" encoding="utf-8"?>
 1
 2
    <!-- main.xml -->
 3
    <!-- Welcome App's XML layout. -->
 4
 5
    <!-- RelativeLavout that contains the App's GUI components. -->
 6
    <RelativeLayout xmlns:android="http://schemas.android.com/apk/res/android"
 7
       android:layout_width="match_parent"
 8
       android: lavout height="match parent"
       android:id="@+id/welcomeRelativeLayout" android:background="#FFFFFF">
 9
10
11
       <!-- TextView that displays "Welcome to Android App Development!" -->
12
       <TextView android:layout_width="wrap_content"
           android:layout_height="wrap_content"
13
14
           android:text="@string/welcome"
           android:textSize="40sp" android:id="@+id/welcomeTextView"
15
           android:textColor="#00F" android:textStyle="bold"
16
           android:layout_centerHorizontal="true" android:gravity="center"
17
18
           android:layout_marginTop="10dp"></TextView>
19
20
       <!-- ImageView that displays the Android logo -->
        <ImageView android:layout_height="wrap_content"
21
           android:layout_width="wrap_content" android:id="@+id/droidImageView"
22
           android: lavout centerHorizontal="true"
23
           android:src="@drawable/android"
24
           android:layout below="@id/welcomeTextView"></ImageView></ImageView>
25
26
27
       <!-- ImageView that displays the Deitel bug logo -->
28
        <ImageView android:layout_height="wrap_content"
29
           android:layout_width="wrap_content" android:id="@+id/bugImageView"
           android:src="@drawable/bug"
30
          android:layout below="@id/droidImageView"
31
32
           android:layout_centerHorizontal="true"></ImageView>
33
    </RelativeLavout>
```

### welcomeRelativeLayout

The welcomeRelativeLayout (lines 6-33) contains all of the app's GUI components.

- Its opening XML tag (lines 6–9) sets various RelativeLayout attributes.
- Line 6 uses the xmlns attribute to indicate that the elements in the document are all part of the android XML namespace. This is required and auto-generated by the IDE when you create any layout XML file.
- Lines 7-8 specify the value match\_parent for both the android:layout\_width and android:layout\_height attributes, so the layout occupies the entire width and height of layout's parent element—that is, the one in which this layout is nested. In this case, the RelativeLayout is the *root node* of the XML document, so the layout occupies the *entire screen* (excluding the status bar).
- Line 9 specifies the values for the welcomeRelativeLayout's android:id and android:background attributes.

### welcomeTextView

The first element in the welcomeRelativeLayout is the welcomeTextView (lines 12–18).

- Lines 12 and 13 set the android:layout\_width and android:layout\_height attributes to wrap\_content. This value indicates that the view should be just large enough to fit its content, including its padding values that specify the spacing around the content.
- Line 14 sets the android:text attribute to the string resource named welcome that you created in Section 3.5, Step 5.
- Line 15 sets the android:textSize attribute to 40sp and the android:id attribute to "@+id/welcomeTextView".
- Line 16 sets the android:textColor attribute to "#00F" (for blue text) and the android:textStyle attribute to "bold".
- Line 17 sets the android:layout\_centerHorizontal attribute to "true", which centers the component horizontally in the layout, and sets the android:gravity attribute to "center" to center the text in the TextView. The android:gravity attribute specifies how the text should be positioned with respect to the width and height of the TextView if the text is smaller than the TextView.
- Line 18 sets the android:marginTop attribute to 10dp so that there's some space between the top of the TextView and the top of the screen.

### droidImageView

The last two elements nested in the welcomeRelativeLayout are the droidImageView (lines 21–25) and the bugImageView (lines 28–32). We set the same attributes for both ImageViews, so we discuss only the droidImageView's attributes here.

- Lines 21 and 22 set the android:layout\_width and android:layout\_height attributes to wrap\_content. Line 22 also sets the android:id attribute to "@+id/ droidImageView".
- Line 23 sets the android: layout\_centerHorizontal attribute to "true" to centers the component in the layout.

- Line 24 sets the android: src attribute to the drawable resource named android, which represents the android.png image.
- Line 25 sets the android:layout\_below attribute to "@id/welcomeTextView". The RelativeLayout specifies each component's position relative to other components. In this case, the ImageView follows the welcomeTextView.

## 3.7 Running the Welcome App

To run the app in an Android Virtual Device (AVD), right click the app's root node in the **Package Explorer** window and select **Run As > Android Application**. Figure 3.27 shows the running app.

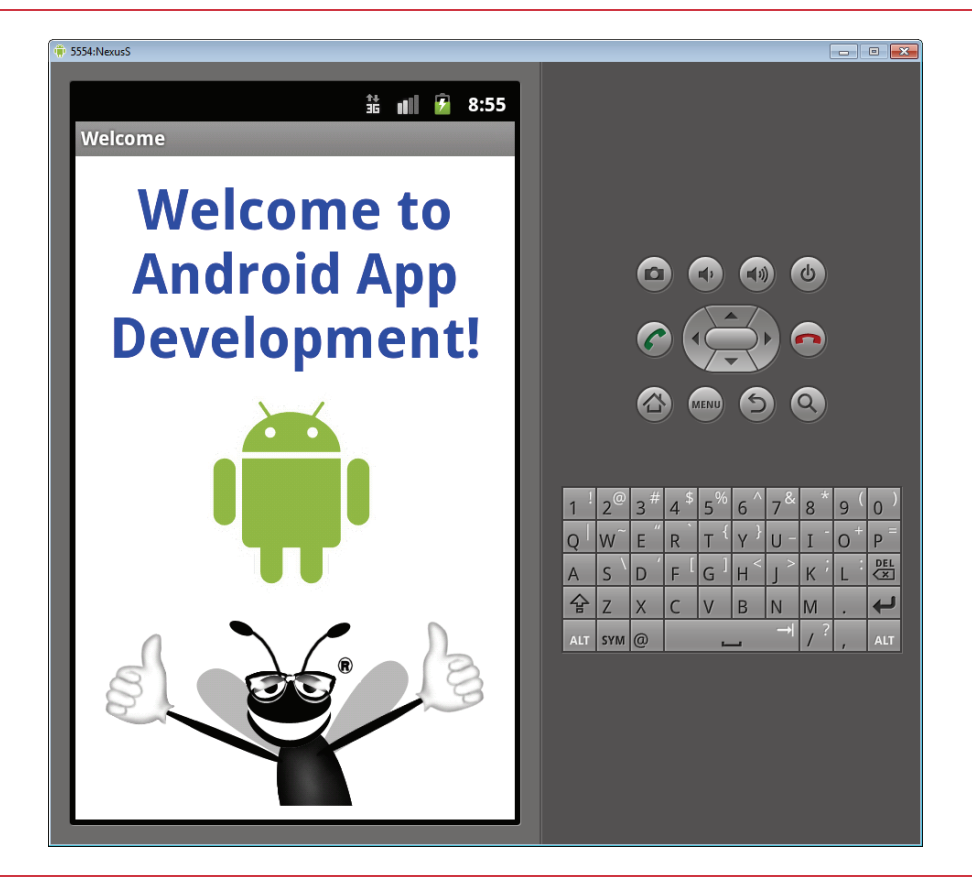

Fig. 3.27 | Welcome app running in an AVD.

## 3.8 Wrap-Up

This chapter introduced key features of the Eclipse IDE and the ADT Visual Layout Editor. You used the Visual Layout Editor to create a working Android app without writing any code. You used the TextView and ImageView GUI components to display text and images, respectively, and you arranged these components in a RelativeLayout. You edited the properties of GUI components to customize them for your app. You then tested the app in an Android Virtual Device (AVD). Finally, we presented a detailed walkthrough of the XML markup that generates the GUI.

In the next chapter we introduce how to program Android apps using Java. Android development is a combination of GUI design, and Java and XML coding. Java allows you to specify the behavior of your apps. You'll develop the **Tip Calculator** app, which calculates a range of tip possibilities when given a restaurant bill amount. You'll design the GUI and add Java code to specify how the app should process user inputs and display the results of its calculations.

# Index

### Numerics

0-click NFC Peer-to-Peer Sharing 15 **3D Art** app xvi 3D graphics xiv, xvi, 14 3D motion processing 14 3D stack 14 3G network 13

### A

accelerometer xiv, xvi, 19 accelerometer sensor 228, 237 access a color resource 127 access a non-standard library 296 access a predefined color resource 127 access a resource value 129 @color/129 @dimen/130 @string/129 access Android services 132 accessibility 37, 43 accessing Android content providers 18 ACCURACY\_COARSE constant of class Criteria 303 ACCURACY FINE constant of class Criteria 303 ACCURACY HIGH constant of class Criteria 303 ACCURACY\_LOW constant of class Criteria 303 ACCURACY MEDIUM constant of class Criteria 303 acquire method of class WakeLock 305 action bar 12, 13, 14, 228, 230, 392. 395 action element of the manifest file 143 ACTION APPWIDGET UPDATE 399, 454 ACTION GET CONTENT constant of class Intent 346

ACTION VIEW constant of classIntent 141 ActionBar class 398, 401, 403 selectTab method 403 activity 14, 41 is shut down 185 Activity and Task Design Guidelines 41 Activity chooser 346 Activity chooser dialog 322, 325 Activity class 94, 106, 334, 336, 341, 345, 346 finish method 276 getFragmentManager method 401 getIntent method 276, 282 getMenuInflater method 273 getPreferences method 211 getString method 140 getSystemService method 138, 236 lifecycle 14 lifecycle methods 179 onActivityResult method 375 onCreate method 108, 184, 212, 276, 401 onCreateOptionsMenu method 152, 239 onDestroy method 179, 184, 185 onOptionsItemSelected method 152, 241 onPause method 179, 184, 185 onRestoreInstanceState method 402 onResume method 212, 271, 403 onSaveInstanceState method 108, 113, 351, 355, 402 onStart method 212 onStop method 272, 305 onTouchEvent method 179. 185

Activity class (cont.) receiving results from another Activity 325 RESULT\_CANCELED constant 336 **RESULT OK constant 336** runOnUiThread method 199, **372**, 373 sendBroadcast method 405 sent to background 185 setContentView method 110 setResult method 382 setVolumeControlStream method 180 startActivity method 325 startActivityForResult method 325, 334, 340, 345 startManagingCursor method 273 activity element of the manifest android: label attribute 143 android: name attribute 143 android:screenOrientation attribute 174, 208 android: theme attribute 296. 299 android:windowSoftInput-Mode attribute 143 AndroidManifest.xml activity element 174 activity fragment 14 Activity Not Responding (ANR) dialog 263 activity stack 41 Activity>default para font> class onCreate method 270 ActivityNotFoundException class 141, 334 Adapter class xvi, 180, 263 AdapterView class xvi, 263, 274 AdapterView.OnItemClickedLis tener interface 270 AdapterView.OnItemClick-Listener interface 274 onItemClick method 274

AdapterView.OnItemLongClick-Listener interface 395 Adaptive Multi-Rate Wideband encoding (AMR-WB) 12 adb (Android Debug Bridge) xxix add a class to a project 183 addCallback method of class SurfaceHolder 190 adding components to a row 94 Address Book app xvi, 20 AdMob 55, 56 ADT (Android Development Tools Plugin) xv, 6, 19 ADT (Android Development Tools) 69, 70 Plugin for Eclipse xxii, xxiii ADT Plugin 69, 93 ADT Plugin for Eclipse 45, 50 ADT Plugin tools 94 Advanced Audio Coding (AAC) 12 advertising revenue 56 AlarmManager class 399 AlertDialog class 122, 132, 137, 228 custom GUI for user input 325 AlertDialog.Builder class setMultiChoiceItems method 173 AlertDialog.Builder class 122, 137 setItems method 173 align text center\_vertical 101 aligning text center 100 alpha 231 alpha (transparency) values 80 alpha animation 220 alpha animation for a View 159 alpha method of class Color 241 alphabetical order 119 altitude 297, 303 Amazon Mobile app 55 analysis 22 android xxix Android 2.2 (Froyo) 7 Android 2.3 303 overscroll 262 Android 2.3 (Gingerbread) 10 Android 2.3.3 10 Android 3.x 7, 208, 228, 230, 379, 396 action bar 228, 392, 395 android:resizeMode attribute of a menu item 399 DialogFragment class 393, 394 Android 3.x (cont.) fragment 392, 394 Fragment class 393, 394 FragmentManager class 395 FragmentTransaction class 395 holographic theme 228, 230 Honeycomb 12 JsonReader 391 ListFragment class 393, 394 property animation 159 resizable app widget 393 SQLiteOpenHelper class's onDowngrade method 289 tabbed navigation 392 Android APIs 5 Android app marketplaces 54 Amazon Appstore 54 AndAppStore 54 Androidguys 54 Andspot Market 54 GetJar 54 Handango 54 Mplayit 54 PocketGear 54 Shop4Apps 54 SlideMe 54 Youpark 54 Zeewe 54 Android Application Error Reports 9, 59 Android application package file (.apk file) 52 Android Best Practices Resource Center (www.deitel.com/ AndroidBestPractices/) xvii, xviii, 32 Android Cloud to Device Messaging (C2DM) 9 Android Content Guidelines 53 Android Debug Bridge (adb) xxix Android developer documentation (developer.android.com) xvii Android Developer's Guide 38 Android Development Tools (ADT) 69, 70 Plugin for Eclipse xxii, xxiii Android Development Tools (ADT) Plugin xv, 6, 19 Android Device Chooser window 294 Android device manufacturers xiv Android emulator xxvi, xxix, 19, 292, 295 Android for Programmers page on InformIT xvii

Android for Programmers website xiv, xvii, xix, xxii, xxix, xxx Android Ice Cream Sandwich 15 Android Icon Templates Pack 40 Android Manifest Editor 45 Android Maps APIs xvi, xvii Android Market 3, 4, 16, 32, 36, 44, 47, 55, 61 developer profile 3 filter 38, 39 language 52 location 53 locations 53 price 53 promotional graphic 52 publish 44, 51 publisher account 57 screenshots 52 Upload Application 51 upload assets 52 Android Market Content Policy for Developers 44 Android Market Developer Console 59 Android Market Developer Distribution Agreement 3 Android NDK 9 Android Newsgroups Android Discuss 3 Android predefined color 127 Android project res folder 74, 81 value folder 81 Android Resource Center www.deitel.com/android/ xviii, 32 Android SDK xxii, xxiii, xxvi, 2, 19 Android SDK 2.x xiv, xvi Android SDK 3.x 19 Android SDK and AVD Manager xxiv, xxvii, 295 Android SDK versions and API levels 73 Android service to inflate a layout 136 Android services access 132 Android Software Development Kit (SDK) xxiii Android source code and documentation FAQs 5 licenses 5 philosophy and goals 5 source code 4, 5 Android User Interface Guidelines 40

Android versions Android 1.6 (Donut) 6 Android 2.0-2.1 (Eclair) 7 Android 2.2 (Froyo) 7 Android 2.3 (Gingerbread) 7 Android 3.0 (Honeycomb) 7 Android Virtual Device (AVD) xxvi, 19, 23, 26, 27, 69, 89 Setting hardware emulation options xxvii, 32 android:adjustViewBounds attribute of an ImageView 157 android:background attribute 88 of a TextView 265 android:drawableBottom attribute 328 android:drawableLeft attribute 328 android:drawableRight attribute 328 android:drawableTop attribute 328 android: duration attribute of a translate animation 159 android:fromXDelta attribute of a translate animation 159 android:gravity attribute 88 android:hardwareAccelerated of the appliiication element 208 android: hint attribute of an EditText 129 android: icon attribute of an item element 269 android: icon of the application element 142 android: id attribute 88 android: imeOptions attribute of an EditText 129, 268 android:inputType attribute 268 android: inputType attribute of an EditText 268 android: label of the activity element 143 android: label of the application element 142 android:layout\_below attribute 89 android: lavout center-Horizontal attribute 88 android: layout column attribute of a component 100 android:layout\_height attribute 88 fill\_parent value 88 wrap\_content value 88

android:layout\_span attribute 129 android: layout\_span attribute of a component 100 android:layout\_width attribute 88 match\_parent value 88 wrap\_content value 88 android:marginTop attribute 88 android:minSdkVersion attribute 208.396 android: name of the activity element 143 android:orderInCategory attribute of an item element 269 android: resizeMode attribute of a menu item 399 android:screenOrientation attribute 181 android:screenOrientation of the activity element 174, 208 android: showAsAction attribute 395 android: showAsAction attribute of a menu item 398 android:singleLine attribute of an EditText 329 android:src attribute 89 android:startOffset attribute of a translate animation 159 android:stretchColumns attribute of a TableLayout 97, 123.129 android:targetSdkVersion attribute 230 android:text attribute 88 android:textColor attribute 88 android:textOff attribute of class TogaleButto android:textOn attribute of class ToggleButton; ToggleButton class android: text0n attribute 299 android:textSize attribute 88 android:textStyle attribute 88 android: theme attribute of the activity element 296, 299 android: theme of the application element 174 android: thumb attribute of a SeekBar 231 android:title attribute of an item element 269 android:titleCondensed attribute of an item element 269

android:toXDelta attribute of a translate animation 159 android:windowSoftInputMode of the activity element 143 android.animation package 207 android.app package 106, 132, 228, 263, 394, 395 android.appwidget package 395 android.content package 122, 132, 229, 395, 396 android.content.res package 152, 163 android.database package 263 android.database.sqlite package 263 android.graphics package 181, 229 android.graphics.drawable package 152, 327 android.hardware package 228, 364 android.intent.action.CHOOSE R 346 android.location package 297 android.media package 180, 326 android.net package 132 android.os package 106, 152, 263, 297 android.permission ACCESS\_FINE\_LOCATION 299 ACCESS\_MOCK\_LOCATION 299 INTERNET 299 WAKE LOCK 299 android.provider package 325 android.text package 107 android.util package 152, 189, 396 android.view package 132, 152, 179, 180, 263, 364 android.view.animation package 152 android.view.inputmethod package 132 android.widget package 75, 107, 132, 229, 262, 263, 297, 299, 326 Android@Home framework 15 AndroidLicenser 54 AndroidManifest.xml 40, 45. 122, 142, 296, 298, 327, 365 action element 143 application element 142, 143, 174 category element 143

AndroidManifest.xml (cont.) describing multiple activities 262 intent-filter element 143 manifest element 142 permissions 46 receiver element 396 service element 396 uses-sdk element 142 animate method of class View 207, 220 animateTo method of class MapController 306 animation xiv, xvi, 207 alpha animation for a View 159, 220 AnimatorListener 220 cancel 207 duration 207, 220 end 207 framework 15 interpolator 207 lifecycle events 207 LinearInterpolator 221 location 220 manual 180 options in an XML file 152, 175 repeat 207 rotate animation for a View 159 rotation 220 scale 220 scale animation for a View 159 set 159 start 207 thread 180 TimeInterpolator class 220 translate animation for a View 159 translation 220 tween 159 View based 159 Animation class 152 setRepeatCount method 152, 163 AnimationListener interface 216 onAnimationCancel method 216 onAnimationEnd method 216 AnimationUtils class 152, 163 loadAnimation method 152. 163 Animator class 221 cancel method 216 AnimatorListener interface **207**. 220 onAnimationEnd method 221 onAnimationStart method 221

AnimatorListenerAdapter class 207, 221 AnimatorUpdateListener interface 207 anonymous inner class 94 ANR (activity not responding) dialog 263 ANR (Application Not Responding) dialog 109, 134 ANR dialog 180 ant.apache.org/ xxix anti-aliasing 248 Apache Ant xxix API key 294 APIs Apps on external storage 9 Camera and Camcorder 9 Data backup 9 Device policy management 9 Graphics 9 Media framework 9 UI framework 9 APIs (Application Programming Interfaces) 9 . apk file (Android application package file) 49, 52 app xxii app design resources 38 app development xxii app permissions 296 requesting 299 app platforms Bing 65 BlackBerry 65 Chrome 65 Facebook 65 Foursquare 65 Google 65 Gowalla 65 iPhone 65 LinkedIn 65 Symbian 65 Twitter 65 webOS 65 Windows Mobile 65 Yahoo 65 app review and recommendation sites Android Tapp 17 AndroidLib 17 AndroidZoom 17 AppBrain 17 Appolicious 17 doubleTwist 17 mplayit 17

app review sites Android and Me 62 Android App Review Source 62 Android Police 62 Android Tapp 62 AndroidGuys 62 AndroidLib 62 AndroidZoom 62 Androinica 62 AppBrain 62 Appolicious 62 AppStoreHQ 62 Best Android Apps Review 62 Phandroid 62 app store analytics 55 App Widget xiv, xvi app widget 393 adding to home screen 394 layout 399 app-driven approach xv, 2 application element of the manifest file 142, 143, 174 android:hardwareAccelerated attribute 208 android: icon attribute 142 android: label attribute 142 android: theme attribute 174 Application Not Responding (ANR) dialog 109, 134 Application Programming Interfaces (APIs) 9 application resource 17 application resources (developer.android.com/ guide/topics/resources/ index.html) 81 apply method of class SharedPreferences 405 apply method of class Shared-Preferences.Editor 136 apps in the book xv appwidget resizable 393 AppWidgetProvider class 395, 399, 453, 456 argb method of class Color 242 ARGB\_8888 constant 249 arrange GUI components into rows and columns 94 ArrayAdapter class 326, 332, 336, 338, 341, 343, 349 getView method 339 remove method 348 ArrayList class 152 Arravs class 131 sort method 134, 135

### 464 Index

arrays.xml resource file 398 asset 52 AssetManager class 152 list method 163 assets folder of an Android app 151 AsyncTask class 263, 271, 272, 272, 272, 272, 273, 276, 277, 278, 372, 373, 374, 447 execute method 271 AtomicBoolean class 228, 235 attribute 14 in the UML 22 of a class 21 of an object 22 Attributes android:background 88 android:drawableBottom 328 android:drawableLeft 328 android:drawableRight 328 android:drawableTop 328 android:gravity 88 android:id 88 android: layout below 89 android:layout\_center-Horizontal 88 android: layout height 88 android:layout\_width 88 android:marginTop 88 android:src 89 android:text 88 android:textColor 88 android:textSize 88 android:textStyle 88 AttributeSet class 189 audio xiv. xvi. 18 audio effects API 12 audio library access xvi audio stream music 190 audio streams 180 music 180 audio volume 180 AudioManager class 180, 190 auto-discovery 7 auto-focus 13 AVD sending GPS data to 295 transfering music and photos 323 AVD (Android Virtual Device) xxvi, 19, 23, 26, 27, 69

### B

background activity sent to 185 background process 109 Background property of a layout or component 80 backward compatibility 13 Bank of America app 56 barometer sensor 14 battery conserve 304 battery life 297 bearing 292, 301, 303, 311, 314 BearingRequired method of class Criteria 303 bearingTo method of class Location 306 Before You Begin xxii beginArray method of class JsonReader 435, 440 beginObject method of class JsonReader 435, 438, 440 beginTransaction method 408 behavior of a class 21 best practices xvii, 38 bezier curve 253 Bitmap class 181, 229, 245 bitmap encoding 249 compress method 256 createBitmap method 249 eraseColor method 245 Bitmap.Config.ARGB\_8888 constant 249 BitmapDrawable class 327 BitmapFactory class 326 decodeStream method 358, 439 BitmapFactory.Options class 326 blogging 60 blue method of class Color 241 Bluetooth xvi, 8, 13 tethering 13 Bluetooth Advanced Audio Distribution Profile (A2DP) 15 brand awareness 55 branding apps Amazon Mobile 55 Bank of America 56 Best Buy 56 **Epicurious Recipe 56** ESPN ScoreCenter 56 ING Direct ATM Finder 56 Men's Health Workouts 56 NFL Mobile 56

branding apps (cont.) NYTimes 56 Pocket Agent 56 Progressive Insurance 56 UPS Mobile 56 USA Today 56 Wells Fargo Mobile 56 broadcast Intent 396 BroadcastReceiver class 395, 396, 453 Browser 13 built-in content providers 325 Bundle class 106, 110, 113 for an Intent 275 getDouble method 111 getLong method 276 getString method 111 Button class 122, 132

### С

C2DM (Android Cloud to Device Messaging) 9 CamcorderProfile classes 9 Camera 13 camera 6, 11, 361 color effects 380 reconfigure 380 Camera API xvi, 12 Camera class 364, 378 open method 381 setParameters method 380, 382 setPreviewDisplay method 382 startPreview method 382 stopPreview method 382 camera controls 8 CAMERA permission 365 camera preview 382 Camera Preview API 9 camera settings 8 Camera.Parameters class 364, 378, 380 setColorEffect method 380, 382 setPreviewSize method 382 Camera.PictureCallback class 364, 382, 383 onPictureTaken method 382 Camera.ShutterCallback class 383 Camera.Size class 378 cancel method of class Animator 216 Cannon Game app xvi, 20

Canvas class 181, 229, 316 drawBitmap method 250 drawCircle method 198 drawLine method 198 drawPath method 250, 254 drawRect method 198 drawText method 198 rotate method 314 capturing high-quality audio 12 carrier billing 55 case-insensitive sort 134 category element of the manifest file 143 cell in a TableLayout 94 center text 100 center vertical value of the Gravity property of a component 101 chain method calls 207 changeCursor method of class CursorAdapter 272, 273 characteristics of great apps 36 check-in 60 class 17, 21, 94 instance variable 22 class library 5 Classes 208 ActionBar 398, 401, 403 Activity 94, 106 ActivityNotFoundException 141.334 Adapter 263 AdapterView 263 AlarmManager 399 AlertDialog 122, 132 AlertDialog.Builder 122 Animation 152 AnimationUtils 152, 163 Animator 221 AnimatorListenerAdapter 207, 221 AppWidgetProvider **395**, 399, 453, 456 ArrayAdapter 326, 338, 343, 349 ArrayList 152 Arrays 131 AssetManager 152 AsyncTask 263, 271, 276, 447 AtomicBoolean 228, 235 AttributeSet 189 AudioManager 180, 190 Bitmap 181, 229, 245 BitmapDrawable 327 BitmapFactory 326 BitmapFactory.Options 326

Classes (cont.) BroadcastReceiver 395, 396, 453 Bundle 106, 110, 113 Button 122, 132 Camera 364, 378 Camera.Parameter 378 Camera.Parameters 364 Camera.PictureCallback 364, 382, 383 Camera.ShutterCallback 383 Canvas 181, 229 Collections 152 Color 241 ComponentName 456 ContentResolver 229, 256 ContentValues 286 ContentValues class 256 Context 132, 371 Criteria 297 Cursor 263 CursorAdapter 263, 271 CursorFactory 288 Dialog 228 DialogFragment 393, 394, 422.424 DialogInterface 132 Display 298 Drawable 152, 167 EditText 94, 94, 107 File 371 FileInputSteam 364 FileOutputSteam 363 Fragment 393, 394, 401, 415, 422, 425, 446 FragmentManager 395, 401 FragmentTransaction 395 FragmentTransactions 397 FrameLayout 182, 299, 397 GeoPoint 297 GestureDetector.SimpleOn-GestureListener 180, 186 Handler 152 HashMap 153 ImageView 69,83 InputMethodManager 132 InputStream 152, 167, 175 InputStreamReader 434, 449 Intent 122, 132, 141 IntentService 455 JsonReader 391, 396, 434, 438, 447 LayoutInflater 122, 132 LayoutParams 311 LinearInterpolator 221

Classes (cont.) ListActivity 263 ListFragment 393, 394, 415 ListView 262 Location 297 LocationManager 297 Log 152, 167 MapActivity 297 MapView 297 MediaController 364 MediaPlayer 326, 353 MediaPlayer.OnCompletion-Listener 364 Menu 152, 170 MenuInflater 263, 273 MotionEvent 179, 185, 229, 251 NotSerializableException 363 ObjectAnimator 207 ObjectInputSteam 364, 372 ObjectOutputSteam 373 ObjectOutputStream 363 OutputSteam 363 OutputStream 229, 256 Paint 181 Path 229 PendingIntent 395, 456 PowerManager 297 Projection 317 R 110 R.color 127 R.drawable 110 R.id 110, 111 R.layout 110 R.string 110 RelativeLayout.Layout-Params 219 RemoteViews 438, 453, 456, 458 Resources 163 ScrollView 121 SeekBar 92, 94, 107 Sensor 228 SensorEvent 239 SensorManager 228, 235, 236 SharedPreferences 122, 132, 133.212 SharedPreferences.Editor 122, 136 SimpleCursorAdapter 271 SoundPool 180, 190 SQLiteDatabase 263 SQLiteOpenHelper 263 SurfaceHolder 180, 190 SurfaceView 180, 190, 366

Classes (cont.) TableLayout 94, 123 TableRow 94 TextView 69, 80, 94, 107 Thread 180, 201 Toast 229, 256, 295 ToggleButton 292, 297 TransitionDrawable 327, 358 Uri 132, 141 ValueAnimator 207 VideoView 361, 363, 364 View 180 ViewGroup 121 ViewPropertyAnimator 207, 220 WakeLock 297 clear method of class SharedPreferences.Editor 140close method of class SQLiteOpenHelpter 285 code file 52 code highlighting xvii, 2 code license xv code walkthrough 2 code.google.com/android/ maps-api-tos.pdf xvi collection xvi shuffle 167 Collections class 152 shuffle method 152 collision detection 192, 194 color 181, 231 transparent 130 Color class 241 alpha method 241 argb method 242 blue method 241 green method 241 red method 241 color effects 380 color element representing a color resource 125 color resource predefined 127 colors.xml 124, 154 columns in a TableLavout 94 numbered from 0 100 com.google.android.maps package 297 command-line xxix commit method of class FragmentTransaction 408

Comparator<String> object String.CASE\_INSENSITIVE\_ ORDER 134 Compass xvi compatibility 38 compatibility package 394 compatible device 38 compiling apps 46 component 20 ComponentName class 456 CompoundButton.OnCheckedChan geListener interface 297, 302, 309 compress method of class Bitmap 256 concurrent garbage collector 14 ConcurrentLinkedQueue 208 ConcurrentLinkedQueue interface 208 connection state 18 conserve battery power 304 Constants MODE\_PRIVATE 134 MODE WORLD READABLE 134 MODE WORLD\_WRITABLE 134 Contacts 13 contain other Views 121 content provider 324 content providers audio 325 built-in 325 images 325 ContentResolver class 229, 256 insert method 256 ContentValues class 256, 286 put method 256 Context class 132, 214, 371 Context.LAYOUT\_INFLATER\_ SERVICE 136 getSharedPreferences method 134 getSystemService method 136 startActivity method 122, 141 Context menu 41 Context.LAYOUT\_INFLATER\_SERV ICE constant 136 Context.SENSOR SERVICE constant 237 ContextWrapper class getAssets method 163, 167 getResources method 163 control 19 corners element of a shape 265 Craigslist 9

create a layout XML file 130, 158 create a resource file 124, 154 Create New Android String dialog 81 createBitmap method of class Bitmap 249 createChooser method of class Intent 346 createFromStream method of class Drawable 152, 167 creating a database 285 Criteria class 297, 303 ACCURACY COARSE 303 ACCURACY\_FINE 303 ACCURACY\_HIGH 303 ACCURACY\_LOW 303 ACCURACY\_MEDIUM 303 BearingRequired method 303 NO\_REQUIREMENT 303 POWER\_HIGH 303 POWER LOW 303 POWER\_MEDIUM 303 setAccuracy method 303 setAltitudeRequired method 303 setCostAllowed method 303 setPowerRequirement method 303 cryptographic key 46 Cursor class 263, 278, 288 deactivate method 272, 273 deactivated Cursor 273 getColumnIndex method 278 getColumnIndexOrThrow method 278 getString method 278 life-cycle 273 moveToFirst method 278 requery method 273 Cursor visible property of an EditText 102 CursorAdapter class 263, 271 changeCursor method 272, 273 getCursor method 272 CursorFactory class 288 custom subclass of View 186 custom view 179 customizable Home screens 12

### D

Dalvik Debug Monitor Server (DDMS) 152 Dalvik Debug Monitor Service (DDMS) 50

### Index **467**

Dalvik Virtual Machine 7 data binding 263 data cost 303 database creating 285 opening 285 upgrading 285 version number 288 date/time picker 14 DDMS (Dalvik Debug Monitor Server) 50, 152 sending GPS data to an AVD 295 DDMS perspective 295 **GPX** tab 296 LogCat tab 152 deactivate method of class Cursor 272, 273 deactivated Cursor 273 debug certificate 294 debugging 47 logging exceptions 152, 167 decodeStream method of class BitmapFactory 358, 439 @deitel (Deitel on Twitter) xviii Deitel Facebook Page (www.deitel.com/deitelfan/) xviii Deitel Resource Centers (www.deitel.com/ ResourceCenters.html) xviii, 33 Deitel Web site (www.deitel.com) xxx Deitel<sup>®</sup> Buzz Online Newsletter (www.deitel.com/ newsletter/subscribe.html) xviii, xxx, 33, 459 Deitel<sup>®</sup> Training (www.deitel.com/training) 459 delete method of class SQLiteDatabase 288 density 40 density-independent pixel 125 density-independent pixels (dp or dip) 82, 82, 83 deserialized 364 design process 22 designing for multiple devices 39 designing for performance 38 designing for responsiveness 38 designing for seamlessness 38 Dev Guide 38, 46 developer documentation 65 Android Compatibility 65

developer documentation (cont.) Android Emulator 66 Android FAQs 66 Android Market Content Policy for Developers 66 Android User Interface Guidelines 66 AndroidManifest.xml File Element 65 Application Fundamentals 65 Common Tasks and How to Do Them in Android 66 Designing for Performance 66 Designing for Responsiveness 66 Designing for Seamlessness 66 Icon Design Guidelines, Android 2.0 66 In-app Billing 66 Localization 43, 66 Manifest.permission Summary 65 Market Filters 66 Preparing to Publish: A Checklist 66 Publishing Your Applications: Using Intents to Launch the Market Application on a Device 59 Sample Apps 66 Signing Your Applications 50 Speech Input 66 Supporting Multiple Screens 40, 66 Technical Articles 66 Using Text-to-Speech 66 Versioning Your Applications 66 developer.android.com/guide/ developing/tools/adb.html xxix developer.android.com/guide/ developing/tools/ emulator.html xxix developer.android.com/guide/ developing/tools/ othertools.html#android xxix developer.android.com/guide/ publishing/appsianina.html xxix developer.android.com/sdk/ android-2.2highlights.html 9 developer.android.com/sdk/ eclipse-adt.html xxiii developer.android.com/sdk/ index.html xxiii

developer.android.com/sdk/ requirements.html xxii developer.motorola.com/ docstools/motodevstudio/ download/ xxix development perspective 70 device administration app policies 15 device configuration 17 Device Screen Capture window 50, 51 .dex file (code file) 52 Dialog class 228 dismiss method 243 setContentView method 241, 244 show method 241 dialog icon 40 DialogFragment class 393, 394, 422, 424 DialogInterface class 132 DialogInterface.OnClick-Listener interface 132, 173 DialogInterface.OnMulti-ChoiceClickListener interface 173 digital certificate 49, 294 Digital Rights Management (DRM) framework 15 digital zoom 8 digitally sign your app 49 dimen element representing a dimension resource 125 dimen.xm] 124, 154 dimensions of the screen 312 dip (density-independent pixels) 82, 82,83 direction 292 dismiss method of class Dialog 243 dispatchDraw method of class View 313 display a Drawable on a Button 328 Display class 298, 312 getHeight method 312 getWidth method 312 distanceTo method of class Location 305 documentation Android Developer Guide 2 Android Market Developer Distribution Agreement 3 Android Market Getting Started 3 documentation (cont.) application resources (developer.android.com/ guide/topics/resources/ index.html) 81 Class Index 2 Data Backup 2 Debugging Tasks 3 Managing Projects from Eclipse with ADT 3 Package Index 2 Publishing Your Applications 3 Security and Permissions 3 Tools Overview 3 User Interface Guidelines 2 Using the Android Emulator 2 doInBackground method of class AsyncTask 271, 272, 272, 277 Doodlz app xvi, 23 double tap 20 double-tap event 180, 186, 195 downloading source code xvii downsample an image 326 dp (density-independent pixels) 82, 82,83 drag 20 drag event 253 DragEvent framework 14 draw circles 181 lines 181 text 181 draw method of class Overlay 316 Drawable display on a Button 328 Drawable class 152, 167 createFromStream method 152, 167 Drawable resource shape element 265 drawBitmap method of class Canvas 250 drawCircle method of class Canvas 198 drawing characterstics 181 color 181 font size 181 line thickness 181 drawLine method of class Canvas 198 drawPath method of class Canvas **250**, 254 drawRect method of class Canvas 198 drawText method of class Canvas 198

drive sales 55 duration of an animation 207, 220 dynamically load a resource 163

### Ε

e method of class Log 167 Eclipse xiv, xv, xxiii, 23, 69 download (www.eclipse.org/ downloads/) xxiii import project 93, 119, 151, 178,206 Java perspective 23 Outline window 93, 94 **Override/Implement Methods** option 113 Eclipse documentation (www.eclipse.org/ documentation) xvii Eclipse IDE 2, 6, 19, 69, 70 Properties tab 69 Eclipse IDE for Java Developers xxii, xxiii Eclipse Resource Center (www.deitel.com/Eclipse/) xviii, 32 edit method of class SharedPreferences 136 Editable interface 107 EditText class 94, 107 android: hint attribute 129 android: imeOptions attribute 129, 268 android: inputType attribute 268 android:singleLine attribute 329 Cursor visible property 102 Long clickable property 102 EditText component Cursor visible property 102 Text size property 100 Emacs setting up for Android xxix emacs xxix Email 13 emulator 19, 47 emulator functionality 47 emulator gestures and controls 20 emulator limitations 47 encapsulation 22 End User License Agreement (EULA) 46, 47 Enhanced Address Book app xvi Enhanced Slideshow app xvi

Environment class getExternalFilesDir method 371 eraseColor method of class Bitmap 245 event distribution 14 event handler adding extra information to a View 326 returning false 186 returning true 186 event handling 94 events 5 Examples xxx Examples.zip xxx Exchange Calendar 7 execSQL method of class SQLiteDatabase 289 execute method of class AsvncTask 271 explicit Intent 141, 263, 275 export laws 53 **Export Wizard** 49 exposure data 9 external storage directory 371 extra information for use in event handlers 326 extras for an Intent 275

### F

Facebook xviii, 60, 61 Deitel page (www.deitel.com/ deitelfan/) 33, 60, 61, 459 friend 61 factory settings 7 Favorite Twitter Searches app xvi, 118 featured apps 16 fee-based app 16 File class 371 getAbsolutePath method 371 file processing 361, 370 file system access 17 FileInputSteam class 364 FileOutputSteam class 363 fill\_parent value of the android:layout\_height attribute 88 financial transaction 58 findFragmentById method of class FragmentManager 407 finish method 346 finish method of class Activity 276, 346 Flag Quiz Game app xvi

flash support 8 fling 20 fling touch event 180 Focusable property of a component **102**, 102 Folders res/menu 268 res/raw 179, 183 folders assets 151 res/anim 159 res/drawable 265 font size 181 format method of class String 179 format specifier multiple in a String resource 179, 182 numbering 179 numbering in a String resource 179, 182 format Strings 179 forums 3 Android Forums 4 Android Market Help Forum 4 Stack Overflow 3 fragment 392, 394 Fragment class 393, 394, 394, 401, 407, 415, 422, 425, 446 getArguments method 443 isAdded method 430 onActivityCreated method 416 429 onCreateView method 424, 428 setArguments method 426. 442 fragment element in a layout XML file 397 FragmentManager class 395, 401, 407 findFragmentById method 407 fragments compatibility package 394 FragmentTransaction class 395, 397, 407, 408 commit method 408 replace method 408 frame-by-frame animation xvi FrameLayout class 182, 299, 397 fraudulent order 45 free app 16, 54 free apps xv friend 61 friend in Facebook 61 Froyo (Android 2.2) 7

fully qualify a custom View's class name in an XML layout 179 future proof 37

### G

Gallery 13 Gallery app 320 game loop 192, 201 games 37 gaming console 6 gen folder of an android project 110 geographic coordinates 317 geographic location 297 geometric path 229 GeoPoint class 297, 306, 317 gesture 6 double tap 6 drag 6 fling 6 long press 6 pinch zoom 6 touch 6 GestureDetector.OnDoubleTap-Listener interface 180, 186 GestureDetector.OnGesture-Listener interface 180 GestureDetector.Simple-GestureListener class 180, 186 GestureDetector.Simple-GestureListener class onDoubleTap method 186 Gestures drag 6 flick 6 long press 6 pinch 6 tap 6 getAbsolutePath method of class File 371 getActionBar method 413 getActionIndex method of class MotionEvent 252 getActionMasked method of class MotionEvent 251 getAll method of class SharedPreferences 134 getArguments method of class Fragment 443 getAssets method of class ContextWrapper 163, 167 getBearing method of class Location 306 getBestProvider method of class LocationManager 304

getColumnIndex method of class Cursor 278 getColumnIndexOrThrow method of class Cursor 278 getController method of class MapController 301 getCursor method of class CursorAdapter 272 getData method of class Intent 345 getDefaultSensor method of class SensorManager 236 getDouble method of class Bundle 111 getExternalFilesDir method of class Environment 371 getExtras method of class Intent 276, 282 getFragmentManager method of class Activity 401 getHeight method of class Display 312 getHolder method of class SurfaceView 190 getInt method of class SharedPreferences 214 getIntent method of class Activity 276, 282 getLastKnownLocation method of class LocationManager 304 getLatitude method of class Location 306 getListView method of class ListActivity 270, 329 getLong method of class Bundle 276 getLongitude method of class Location 306 getMenuInflater method of class Activity 273 getPointerCount method of class MotionEvent 253 getPreferences method of class Activity 211 getProjection method of class MapView 317 getResources method of class ContextWrapper 163 getSharedPreferences method of class Context 134 getString method of class Activity 140 getString method of class Bundle 111 getString method of class Cursor 278

getString method of class JsonReader 436 getString method of class Resource 179 getString method of class Resources 218 getString method of class SharedPreferences 135 getStringArray method of class Resources 406 getSystemService method of class Activity 138 getSystemService method of class Context 136 getSystemService method of clsdd Activity 236 getTag method 340, 341 getTag method of class View 326, 340, 341 getView method of class ArrayAdapter 339 getWidth method of class Display 312 getWritableDatase method of class SQLiteOpenHelper 285 getX method of class MotionEvent 253 getY method of class MotionEvent 253 Global Address Lists look-up 7 Google APIs 5 Google Checkout 55 Google Maps xvi, 9, 292 API 294 API key 294 obtain API key 294 satellite map 292 street map 292 Google Maps API 297, 299, 318 Google Maps web services xvi, xvii GPS xiv mock data for testing purposes 299 GPS data 297, 303 GPS Exchange Format 295 GPS fix 297, 307 GPS satellite 295 GPS signal 295 acquired 295 GPS\_EVENT\_FIRST\_FIX constant of class GpsStatus 307 GPSLogger app for recording GPS data 295 GpsStatus class GPS\_EVENT\_FIRST\_FIX 307

GpsStatus.Listener interface **297**, 304, 307 . qpx extension 295 GPX File sending to an AVD 295 GPX file 295 GPX tab in the DDMS perspective 296 graphics xvi, 18 graphics APIs xvi Gravity property of a component 101 gravity sensor 14, 228 green method of class Color 241 guesture 19 GUI components Button 122 EditText 94 ImageView 69,83 naming convention 94, 123, 153 programmatically create 122 ScrollView 121 SeekBar 92, 94 TextView 69, 74, 80, 94 ViewGroup 121 GUI design 37 gyroscope sensor 14, 228

### Η

Handler class 152 postDelayed method 152 removeCallbacks method 354 handling user events xvi hard buttons on an android device 25 hardware accelerated graphics 208 hardware support 18 Hardware-accelerated 2D graphics 15 HashMap class 153 hashtag 61 hasNext method of class JsonReader 450 head tracking 15 Headset Profile (HSP) 15 height of a table row 94 hide the soft keyboard 137 hideSoftInputFromWindow method of class InputMethodManager 138 hiding an app's title bar 299 hint in an EditText 267 holographic theme 228, 230 holographic UI 12, 14

Home screen widget 14 HTML5 8 HTTP Live Streaming (HLS) 14 HTTP progressive streaming 8 humor 66

### I

i-Newswire 63 icon 42, 46, 47 icon design firms Aha-Soft 48 Androidicons 48 glyFX 48 Iconiza 48 Icon Design Guidelines 40, 48 icon design services 48 Id property of a layout or component 79, 83 IDE (integrated development environment) xvi, xxiii, 19 image downsample 326 image choosing Activity 346 images xvi ImageView android:adjustViewBounds attribute 157 ImageView class 69, 83 setImageResource method 219 Src property 69, 85 implicit Intent 141 import an existing project into Eclipse 93, 119, 151, 178, 206 Import dialog 24, 93, 119, 151, 178, 206 in-app advertising 54, 56 In-app billing 57 in-app billing 55, 57 security best practices 58 in-app purchase 58 incur data cost 303 inflate XML layout dynamically 122 inflate a layout 136 inflate method of class LayoutInflater 136 inflate the GUI 190 inflating a GUI 111 information hiding 22 inheritance 22, 94 InputMethodManager class 132 hideSoftInputFromWindow method 138

InputStream class 152, 167, 175 setImageDrawable method 152, 167 InputStreamReader class 434, 449 insert method of class ContentResolver 256 insert method of class SQLiteDatabase 286 instance 21 instance variable 22 integrated development environment (IDE) xvi, xxiii, 19 IntelliJ Idea xxix enabling Android support xxix intent xvi Intent class 122, 132, 141 ACTION GET CONTENT constant 346 ACTION\_VIEW constant 141 broadcast 396 Bundle 275 createChooser method 346 explicit 141, 263, 275 extras 275 getData method 345 getExtras method 276, 282 implicit 141 MIME type 325 putExtra method 275 setType method 346 intent-filter element of the manifest file 143 IntentService class 455 interface 94 implementing methods in Java 114 tagging interface 363 Interfaces 208 AdapterView.OnItemClicked Listener 270 AdapterView.OnItemClickLi stener 274 AdapterView.OnItemLongCli ckListener 395 AnimatorListener 207 AnimatorUpdateListener 207 CompoundButton.OnChecked-ChangeListener 297, 302, 309 DialogInterface.OnClick-Listener 132, 173 DialogInterface.OnMulti-ChoiceClickListener 173 Editable 107

Interfaces (cont.) GestureDetector.OnDouble-TapListener 180, 186 GestureDetector.On-GestureListener 180 GpsStatus.Listener 297, 304, 307 List 153 LocationListener 297, 305, 306 Map 153 OnCompletionListener 385 OnItemLongClickListener 395 Runnable 152, 356 SeekBar.OnSeekBarChangeLi stener 107, 241, 242 SensorEventListener 228. 237 Serializable 363, 367 SurfaceHolder.Callback 180, 190, 200 TabListener 413 TextWatcher 107 View.OnClickListener 132 internationalization 81 Internet calling 11 Internet enabled applications xvi Internet Public Relations InternetNewsBureau.com 63 PRX Builder 63 Internet public relations resources ClickPress 63 Deitel Internet Public Relations Resource Center 62 i-Newswire 63 InternetNewsBureau.com 63 Marketwire 63 Mobility PR 63 openPR 63 PR Leap 63 Press Release Writing 63 PRLog 63 PRWeb 63 PRX Builder 63 Internet public relations resourcesPRWeb 63 Internet telephony 12 interpolator for an animation 207 invalidate method of class View 249 isAdded method of class Fragment 430 isRouteDisplayed method of class MapActivity 308

item element
 android:icon attribute 269
 android:orderInCategory
 attribute 269
 android:title attribute 269
 android:titleCondensed
 attribute 269
item element for defining a
 MenuItem in a resource file 268
item element in a string-array
 element 154

### J

Jarsigner xxix, 49 Java xv, 5 Java code xxii Java for Programmers, 2/e xv Java Fundamentals: Parts I and II xv Java How to Program xv Java perspective in Eclipse 23 Java SE 6 Software Development Kit xxii java.io class 363 java.io package 152 java.util package 152 java.util.concurrent package 208 java.util.concurrent.atomic package 228 JavaScript Object Notation (JSON) 434 JSON (JavaScript Object Notation) 392, **434** JsonReader 396 JsonReader class 391, 396, 434, 438, 447 beginArray method 435, 440 beginObject method 435, 438, 440 getString method 436 hasNext method 450 nextName method 435, 438 nextString method 450 skipValue method 436, 440, 449, 450

### Κ

kernel memory management boost 7 key/value pairs persistent 132 key/value pairs associated with an app 122 keyboard 6 types 268 keySet method of interface Map 134 Keytool xxix, 49 Khronos EGL APIs 18 Khronos EGL library 14 Khronos OpenGL ES interfaces 18 Khronos OpenSL ES API 14

### L

label 46 landscape mode 208 landscape orientation 395 large-screen device 12, 14 latitude 297, 306, 318 launcher icon 40 layer components 299 layout 17 Layout height property of a component 101 Layout margin top property of a component 83 layout resource 262 Layout weight property of a component 102 Layout width property of a component 97, 127 match\_parent value 97, 127 layout XML file create 130, 158 LayoutInflater class 122, 132 inflate method 136 LayoutParams class 311 Layouts FrameLayout 182, 299 layouts LinearLayout 74 main.xml 74 TableLayout 94, 123 license for Android 5 licensing policy 48 licensing service 48 lifecycle methods 179 lifecycle methods of an app 106 light sensor 228 line thickness 181 linear acceleration sensor 228 LinearInterpolator class 221 LinearLayout 74 LinearLayout class 266 Linux 19 List interface 153 list item touched 274 touched row ID 275

list method of class AssetManager 163 list view icon 40 ListActivity class 263, 266, 269, 332, 343, 344, 370 built-in ListView 270 custom GUI 266 custom layout 325, 329 getListView method 270, 329 ListView android:id 329 setListAdapter method 271 listen for location changes 304 listening for touches xvi ListFragment class 393, 394, 415 ListView class 262, 266, 269, 325, 332.343 format of a list item 266 in a Fragment 394 item layout 328, 330 ListView performance 326 load a URL into a web browser 122 load method of class SoundPool 190 loadAnimation method of class AnimationUtils 152, 163 localization 43, 81 numbering format specifiers in String resources 179 localize an app 95 location 292 bearing 292 direction 292 location animation 220 location changes listen for 304 Location class 297, 305 bearingTo method 306 distanceTo method 305 getBearing method 306 getLatitude method 306 getLongitude method 306 location provider 303 status 306 location providers 297 location-based services 18 LocationListener interface 297, 305, 306 onLocationChanged method 306 LocationManager class 297, 304 getBestProvider method 304 getLastKnownLocation method 304 requestLocationUpdates method 304

lockCanvas method of class SurfaceHolder 202 Log class 152, 167 e method 167 LogCat tab in the Android DDMS perspective 152 logcat tool 152 logging exceptions 152, 167 Long clickable property of an EditText 102 long press 20 longitude 297, 306, 318 long-press touch event 180

### Μ

Mac OS X xxiii, 19 magnetic field sensor 228 main.xml 74 contents explained 87 makeText method of class Toast 256 Manage Applications shortcut 11 managing persistent data xvi manifest 298, 327 receiver element 396 service element 396 manifest editor 143 manifest element of the manifest file 142 manifest file 14, 38, 45, 46, 52, 142, 296 access a non-standard library 296 uses-library element 296, 299 uses-permission element 296, 299 manually add an attribute to the XML 100 manually perform an animation 180 map 292 geographic coordinates 317 move the center 306 orientation 292 pixel coordinates 317 zoom level 301 Map interface 153 keySet method 134 map tiles 294 MapActivity class 297, 300 isRouteDisplayed method 308 MapController class 301, 306 animateTo method 306 getController method 301 setZoom method 301

Maps API xvi MapView class 297, 300, 301, 311, 312 getProjection method 317 setBuiltInZoomControls method 312 setClickable method 312 setEnabled method 312 setLayoutParams method 312 setSatellite method 312 Market app 59 Market filters 39 marketing 16 Marketwire 63 mashup 9 match\_parent value for the Layout width property of a component 97, 127 match\_parent value of the android: lavout width attribute 88 match\_parent value of the Layout height property 127, 156 match\_parent value of the Layout width property 127, 156 MD5 fingerprint 294 media files 179 media framework 14 Media Transfer Protocol (MTP) 13 Media/Picture Transfer Protocol (MTP/PTP) 14 MediaController class 364 MediaPlayer class 326, 353, 353, 354, 354, 356 MediaPlayer.OnCompletionList ener class 364 MediaStore.Images.Thumbnails class 342 menu xvi Context menu 41 **Options** menu 41 Menu class 152, 170 Menu Design Guidelines 41 menu element 268 menu icon 40 menu name xxii menu resources 262, 268 MenuInflater class 263, 273, 278 merchant account 44 Messaging 41 method 21, 94 method call 22 micro blogging 60, 61 microdegrees 306 MIME type 256 video/\* 376

MIME type of an Intent 325 Misc section of the Properties window 100 MKMapView class 290 mobile advertising 54 mobile advertising network 56, 62 AdMob 56 AdWhirl 64 Pinch Media 56 mobile advertising networks AdMob 63 AdMob (www.admob.com/) 63 AdWhirl 64 Decktrade 64 Flurry 64 Google AdSense for Mobile 64 Medialets 64 Nexage 64 Smaato 64 mobile app design resources Android Developer Guide: Compatibility 38 Android Developer Guide: Designing for Performance 38 Android Developer Guide: Designing for Responsiveness 38 Android Developer Guide: Designing for Seamlessness 38 Android Developer Guide: Supporting Multiple Screens 38 Android Developer Guide: User Interface Guidelines 38 mobile payment provider 58 Boku 59 PayPal Mobile Libraries 58 Zong 59 mobile payment providers 58 mock GPS data for testing purposes 299 modal dialog 122 MODE\_PRIVATE constant 134 MODE WORLD READABLE constant 134 MODE WORLD WRITABLE constant 134 monetizing apps 36, 56, 63 MotionEvent class 179, 185, 229, 251 getActionIndex method 252 getActionMasked method 251 getPointerCount method 253 getX method 253 getY method 253

MOTODEV Studio for Android xxix move the center of the map 306 moveTo method of class Path 252 moveToFirst method of class Cursor 278, 278 MP3 12 MP3 player 6 Multicore processor architecture 14 multimedia xvi multimedia playlist 14 multiple format specifiers 179, 182 multiselect 14 multitasking 13 multitouch screen 6 music audio stream 180, 190 music library 320

### Ν

naming convention GUI components 94, 123, 153 Native Asset Manager API 14 native audio 14 native graphics management 14 native input 14 NAVIGATION\_MODE\_TABS 413 near-field communication (NFC) 11 API 12 device 11, 12 tag 11, 12 nested structure of a layout 96 nested Views 121 network access 17 networking 18 New Android Project dialog 71 New Android XML File dialog 124, 154 newsgroups 3 Android Developers 4 newTab method 413 newWakeLock method of class PowerManager 305 nextName method of class JsonReader 435, 438 nextString method of class JsonReader 450 NO REOUIREMENT constant of class Criteria 303 non-standard library access 296 notification 14 notifyDataSetChanged method 326, 336, 341

notifyDataSetChanged method of class ArrayAdapter **326**, 336, 341 NotSerializableException class **363** number picker 14 numbering format specifiers 179, 182

### 0

obfuscate 49 object 20, 94 object (or instance) 22 object graph 363 object-oriented analysis and design (OOAD) 22 object-oriented language 22 object-oriented programming 94 object-oriented programming (OOP) 23 object serialization xvi, 361, 363, 370 ObjectAnimator class 207 ObjectInputSteam class 364, 372 ObjectInputStream class readObject method 364, 372 writeObject method 373 Objective-C command xxii ObjectOutputSteam class 373 ObjectOutputStream class 363 writeObject method 363 obtaining a Google Maps API key 294 OEM original equipment manufacturer 5 onActivityCreated method of class Fragement 416 onActivityCreated method of class Fragment 429 onActivityResult method 334. 336, 341, 345 onActivityResult method of class Activity 334, 336, 341, 345, 375 onAnimationCancel method of interface AnimationListener 216 onAnimationEnd method of interface AnimatorListener 216. 221 onAnimationStart method of interface AnimatorListener 221

onCheckedChanged method of interface OnCheckedChangeListener 310 OnCheckedChangeListener interface 297, 302, 309 onCheckedChanged method 310 OnClickListener interface 208 onCompletion method of interface OnCompletionListener 385 OnCompletionListener interface 385 onCreate method of class Activity 108, 184, 212, 270, 276, 333, 344, 352, 371, 401 onCreate method of class SOLiteOpenHelper 289 onCreateOptionsMenu method of class Activity 152, 239, 278, 334 onCreateView method of class Fragment 424, 428 onDestroy method of class Activity 179, 184, 185, 354 onDoubleTap method of class GestureDetector.SimpleOn-GestureListener 186 onDowngrade method of class SQLiteOpenHelper 289 onDraw method of class View 250 onItemClick method of interface AdapterView.OnItemClick-Listener 274 OnItemClickedListener interface 270 OnTtemClickListener interface 274 onItemClick method 274 OnItemLongClickListener interface 395 onLocationChanged method of interface LocationListener 306 on-off state 297 on-off state button 292 onOptionsItemSelected method of class Activity 152, 241, 279, 334 onPause method of class Activity 179, 184, 185, 354 onPictureTaken method of class Camera.PictureCallback 382 onPostExecute method 272, 273, 277, 278

onPostExecute method of class AsyncTask 272, 273, 277, 278 onProgressUpdate method 272, 277 onProgressUpdate method of class AsyncTask 272, 277 onRestoreInstanceState method of class Activity 402 onResume method of class Activity 212, 271, 354, 403 onSaveInstanceState method of class Activity 108, 113, 351, 355, 402 on-screen component xxii onSensorChanged method 237 onSensorChanged method of interface SensorEventListener 237 onSizeChanged method of class View 190, 215, 249 onStart method of class Activity 212.354 onStop method of class Activity 272, 305, 354 onTouchEvent method of class Activity 179, 185 OnTouchEvent method of class View 229, 250 onTouchEvent method of class View 221 onUpgrade method of class SQLiteOpenHelper 289 OOAD (object-oriented analysis and design) 22 OOP (object-oriented programming) 23 Open Handset Alliance 4 open method of class Camera 381 open source 4 open source apps 5 Open Source Project discussion groups 4 **OpenCORE 8** OpenGL 18 OpenGL ES xvi OpenGL renderer 15 opening a database 285 openPR 63 operating system 4 operating system requirements xxii operating systems services 17 **Options** menu 41 orientation landscape 395 portrait 395

original equipment manufacturer (OEM) 5 Outline window 95, 96, 126 Outline window in Eclipse 93, 94 out-of-memory error 326 OutputSteam class 363 OutputStream class 229, 256 Overlay class 302, 314, 316 draw method **316** Override/Implement Methods option in Eclipse **113** overscroll **262** 

### P

package 17 Package Explorer window 73, 78, 93, 119, 151, 178, 206 Packages android.animation 207 android.app 17, 106, 132, 228, 394, 395 android.appwidget 18, 395 android.content 18, 122, 132, 229, 395, 396 android.content.res 17. 152, 163 android.database 18, 263 android.database.sqlite 18, 263 android.graphics 18, 181, 229 android.graphics.drawable 18, 152, 327 android.hardware 18, 228 android.location 18, 297 android.media 18, 180, 326 android.net 17, 132 android.openal 18 android.os 17, 106, 152, 297 android.provider 18, 325 android.speech 18 android.speech.tts 18 android.telephonv 18 android.text 17, 107 android.util 18, 152, 189, 396 android.view 17, 132, 152, 179, 180 android.view.animation 152 android.view.inputmethod 132 android.widget 17, 75, 107, 132, 229, 297, 299 com.google.android.maps 18, 297

Packages (cont.) java.io 17, 152, 363 java.net 18 java.nio 18 java.util 17, 152 java.util.concurrent 208 java.util.concurrent.atom ic 228 javax.microedition.khrono s.eal 18 javax.microedition.khrono s.opengles 18 javax.xml.parsers 18 org.xml.sax 18 Padding bottom property of a component 101, 102 padding element of a shape 265 Padding left property of a component 101, 102 Padding property of a layout 97 Padding right property of a component 101, 102 Paint class 181, 315 filled shape with a border 248 filled shape without a border 248 line 248 setAntiAlias method 248 setStrokeCap method 245, 248 setStrokeWidth method 248 setStyle method 248 styles 248 parse method of class Uri 141 PARTIAL WAKE LOCK constant of class PowerManager 305 password 7 password expiration 15 Path class 229 moveTo method 252 quadTo method 253 reset method 252 pause method 354 pause method of class MediaPlayer 354 payment 45 payment processor 55 PendingIntent class 395, 456 performance 38 permissions 296 android.permission.ACCESS \_FINE\_LOCATION 299 android.permission.ACCESS MOCK LOCATION 299 android.permission.INTERN ET 299

permissions (cont.) android.permission.WAKE LOCK 299 requesting 299 persistent key/value pairs 132 photo xvi photo preview 379 photo sharing 60 Photo Transfer Protocol (PTP) 13 photos 6 picture take programmatically 364 pinch 20 Pinch Media 56 piracy 49 pixel coordinates 317 Pizza Ordering app xvi play method of class SoundPool 195 portrait mode 174, 190 portrait orientation 9, 395 postDelayed method of class Handler 152 power 303 power level 305, 305 power management 11 power state 297 POWER\_HIGH constant of class Criteria 303 POWER LOW constant of class Criteria 303 POWER MEDIUM constant of class Criteria 303 PowerManager class 297, 305 newWakeLock method 305 PARTIAL\_WAKE\_LOCK 305 PR Leap 63 predefined color 127 predefined color transparent 130 prepare method 353 prepare method of class MediaPlayer 353 prepareAsync method 354 prepareAsync method of class MediaPlayer 354 Preparing to Publish: A Checklist 46 press release writing 63 pressure sensor 228 prevent the soft keyboard from displaying when app loads 123 price 16, 54, 55 privacy 7 private key 49 PRLog 63 processing XML documents 18

programmatically create GUI components 122 progress bar 42, 43 Progress property of a SeekBar 101.102 ProGuard 49 project 71 project, add a class 183 Projection class 317 toPixels method 317 Properties tab in Eclipse 69 Properties window 79, 80, 81 Misc section 100 property animation 159, 207 property-animation lifecycle events 207 proximity sensor 228 public relations 62 publish a new version of an app 59 publishing data on an Android device 18 put method of class ContentValues 256 putExtra method of class Intent 275 putString method of class SharedPreferences.Editor 136

### Q

quadratic bezier curve 253 quadTo method of class Path **253** query method of class SQLiteDatabase **288** Queue **208** Queue class **208** Queue class **208** Quick Contact 7

### R

R class 110 R.color class 127 R.drawable class 110 R. id class 110, 111 R. layout class 110 R.layout.main constant 110, 133 R.string class 110 readObject method of class ObjectInputStream 364, 372 receiver element of the manifest 396 Recent Apps 13 reconfigure the camera 380 record GPS data 295 red method of class Color 241 redraw a View 250

Reference Chooser dialog 85 registerListener method of class SensorManager 236 RelativeLayout.LayoutParams class 219 release method 354 release method of class MediaPlayer 354 release method of class SoundPool 200 release method of class Wakel ock 305 release resources 278 Remote Wipe 7 RemoteViews class 438, 453, 456, 458 remove apps from Market 59 remove method of class ArrayAdapter 348 removeAllViews method of class ViewGroup 137, 216 removeCallbacks method of class Handler 354 rendering and tracking text 17 Renderscript 3D graphics engine 14 replace method of class FragmentTransaction 408 reporting bugs 4 requery method of class Cursor 273 request code 334 requesting app permissions 299 requestLocationUpdates method of class LocationManager 304 requirements 22 res folder of an Android project 74, 81 res/anim folder 159 res/drawable folder 265 res/menu folder 268 res/raw folder of an Android project 179, 183 res/values folder 124 reset method 356 reset method of class MediaPlaver 356 reset method of class Path 252 resource 52 Resource Chooser dialog 81 Resource class 179 getString method 179 resource file color element 125 create 124, 154 dimen element 125 resources element 125

resource files 73 arrays.xml 398 colors.xml 124, 154 dimen.xml 124, 154 item element for defining a MenuItem 268 resource value access 129 access a color resource@color/ 129 access a dimension resource@dimen/ 130 access a string resource@string/ 129 resources android-developers. blogspot.com 33 answers.oreilly.com/ topic/862-ten-tips-forandroid-applicationdevelopment/33 code.google.com/p/appsfor-android/33 developer.htc.com/33 developer.motorola.com/33 developer.sprint.com/ site/global/develop/ mobile\_platforms/ android/android.jsp 33 developer.t-mobile.com/ site/global/resources/ partner\_hubs/android/ p\_android.jsp 33 dynamically load 163 layout 262 menu **262**, 268 style 262, 264 www.androidtapp.com/10user-experience-tipsfor-successful-androidapps/33 www.brighthub.com/mobile/ google-android.aspx 33 www.droidnova.com/33 www.ibm.com/ developerworks/ opensource/library/xandroid/index.html 33 www.voutube.com/user/ androiddevelopers 33 Resources class 163, 214 getString method 218 getStringArray method 406 resources element of a resource file 125 responsiveness 38

RESULT\_CANCELED constant in class Activity 336 **RESULT OK constant in class** Activity 336 returning false from an event handler 186 returning true from an event handler 186 reusable software components 20 reuse 21 revenue share 16 reverse engineering 49 RGB color scheme 28 RGB values 79 right align text 101 right value of the Gravity property of a component 101 rotate a Canvas 314 rotate animation for a View 159 rotation animation 220 rotation vector sensor 228 Route Tracker app xvi, 19, 20 row ID of a touched list item 275 Runnable interface 152, 199. 356 runOnUiThread method of class Activity 199, 372, 373

### S

satellite map 292, 295, 302 save data on the iPhone 118 saved state 110 SAX API (Simple API for XML) 18 scale animation 220 scale animation for a View 159 scale-independent pixel 125 scaled pixels (sp) 82 scale-independent pixels 82, 83 scaleX method of class ViewPropertyAnimator 220 scaleY method of class ViewPropertyAnimator 220 screen capture 50 screen density 40 screen dimensions 312 screen orientation 42 portrait 181 screen size 40 screenshot specifications 50 scroll 6 scroll touch event 180 scrollable list of items 263 scrolling GUI components 119 ScrollView class 121, 266 SD card 43, 371

seamlessness 38 security 7 SeekBar class 92, 94, 107 android: thumb attribute 231 Progress property 101, 102 SeekBar.OnSeekBarChangeListe ner interface 107, 241, 242 seekTo method 354 seekTo method of class MediaPlaver 354 select multiple components 99 select videos 361 selectTab method of class ActionBar 403 sell your app xv send a message to an object 22 sendBroadcast method of class Activity 405 sending GPS data to an AVD 295 Sensor class 228 sensor events 14 SENSOR\_DELAY\_NORMAL constant of class SensorManager 236, 237 SENSOR SERVICE constant in class Context 237 Sensor.TYPE ACCELEROMETER constant 236, 237 SensorEvent class 239 SensorEventListener interface 228, 237 SensorEventListener listener 237 SensorManager class 228, 235, 236 getDefaultSensor method 236 registerListener method 236 SensorManager.SENSOR\_DELAY\_ NORMAL constant 236, 237 sensors accelerometer 228, 237 gravity 228 gyroscope 228 light 228 linear acceleration 228 magnetic field 228 pressure 228 proximity 228 rotation vector 228 temperature 228 Serializable interface 363, 367 serialization 363 serialized object 363 service element of the manifest 396

service to inflate a layout 136 Session Initiation Protocol (SIP) 11 SIP providers 11 set in an animation 159 Set interface toArray method 134 setAccuracy method of class Criteria 303 setAltitudeRequired method of class Criteria 303 setAntiAlias method of class Paint 248 setArguments method of class Fragment 426, 442 setBackgroundColor method 242 setBackgroundColor method of class View 242 setBuiltInZoomControls method of class MapView 312 setClickable method of class MapView 312 setColorEffect method of class Camera, Parameters 380, 382 setCompoundDrawables method of class TextView 417 setContentView method of class Activity 110, 270 setContentView method of class Dialog 241, 244 setCostAllowed method of class Criteria 303 setDataSource method 353 setDataSource method of class MediaPlayer 353 setDuration method of class ViewPropertyAnimator 220 setEnabled method of class MapView 312 setGravity method of class Toast 256 setImageBitmap method of class View 245 setImageDrawable method of class InputStream 152, 167 setImageResource method of class ImageView 219 setItems method of class AlertDialog,Builder 173 setLavoutParams method of class MapView 312 setLayoutParams method of class View 219 setListAdapter method of class ListActivity 271 setListener method of class ViewPropertyAnimator 220
setLooping method 354 setLooping method of class MediaPlayer 354 setMultiChoiceItems method of class AlertDialog.Builder 173 setParameters method of class Camera **380**, 382 setPowerRequirement method of class Criteria 303 setPreviewDisplay method of class Camera 382 setPreviewSize method of class Camera. Parameters 382 setRepeatCount method of class Animation 152, 163 setResult method of class Activity 382 setSatellite method of class MapView 312 setStrokeCap method of class Paint 245, 248 setStrokeWidth method of class Paint 248 setStvle method of class Paint 248 setTag method 339, 341 setTag method of class View 326, 339.341 Setting hardware emulation options xxvii, 32 setType method of class Intent 346 setVolumeControlStream method of class Activity 180 setZoom method of class MapController 301 shape element 265 shared storage 324 SharedPreferences class 122, 132, 133, 403, 404, 405 app]v method 405 default file 212 edit method 136 getAll method 134 getInt method 214 getString method 135 SharedPreferences.Editor class 122, 136 apply method 136 clear method 140 putString method 136 Shop4Apps 54 show method of class Dialog 241 shuffle a collection 167

shuffle method of class Collections 152 shut down activity 185 signing apps 46 Simple API for XML (SAX API) 18 simple collision detection 194 simple touch events 179 SimpleCursorAdapter class 271, 325 SimpleOmGestureListener interface 186 skipValue method of class JsonReader 436, 440, 449, 450 slider 94 Slideshow app xvi social bookmarking 60 social commerce 60 social media 59 social media sites Bebo 60 Blogger 60 Delicious 60 Digg 60 Facebook 60 Flickr 60 Foursquare 60 Gowalla 60 Groupon 60 LinkedIn 60 Squidoo 60 StumbleUpon 60 Tip'd 60 Twitter 60 Wordpress 60 YouTube (www.youtube.com) 60 social networking 60 social news 60 soft buttons on an Android device 25 soft keyboard prevent from displaying when app loads 123 types 268 sort (case insensitive) 134 sort method of class Arrays 134, 135 sound effects 180 sound files 183 sound quality 190 Sound Recorder app 322 SoundPoo1 class 180, 190 load method 190 play method 195 release method 200 sounds 179

source code 2 source-code listing 2 sp (scaled pixels) 82 spanning multiple columns in a TableLayout 99 specify a component's column number in a TableLayout 100 Speech APIs xvi speech recognition xvi, 18, 43 speech synthesis xvi, 43 speech-to-text input 43 speed 297 splash screen 43 Spot-On Game app xvi SQLite 18, 263 SOLite 3 xvi SQLite 3 Resource Center (www.deitel.com/SQLite3/) xviii. 32 SOLiteDatabase class 263 delete method 288 execSQL method 289 insert method 286 query method 288 update method 287 SOLiteOpenHelper class 263, 285, 288 getWritableDatabase method 285 onCreate method 289 onDowngrade method 289 onUpgrade method 289 SQLiteOpenHelpter>default para font> class close method 285 Src property of an ImageView 69, 85 stack components 299 Stagefright 8 standard icons 269, 327 star ratings for apps 59 start method 354 start method of class MediaPlayer 354 startActivity method of class Activity 325 startActivity method of class Context 122, 141 startActivityForResult method of class Activity 325, 334, 340, 345 startAnimation method of class View 152 startManagingCursor method of class Activity 273

startPreview method of class Camera 382 startTransition method of class TransitionDrawable 358 status bar icon 40 stopPreview method of class Camera 382 Storage Manager API 14 stream for playing music 190 streaming 17 streaming media 354 street map 292, 295, 302 Stretch columns property of a TableLayout 97, 127 String arrays defining in strings.xml 154 String class format method 179 String resource containing multiple format specifiers 179, 182 String resources 230 String.CASE\_INSENSITIVE\_ORDE R Comparator<String> object 134 string-array element item element 154 string-array element in strings.xml 154 strings.xml 81, 95, 126, 182 defining String arrays 154 numbering format specifiers for localization 179 string-array element 154 stroke element of a shape 265 style attribute of a GUI component 262, 266 style element 264 style resources 262, 264 item element 264 name attribute 264 subclass 94 supporting multiple screens 38 supports-screens element 40 surfaceChanged method of interface SurfaceHolder.Callback 200 surfaceCreated method of class SurfaceHolder.Callback 381, 382 surfaceCreated method of interface SurfaceHolder.Callback 200 surfaceDestroved method of class SurfaceHolder.Callback 381

surfaceDestroyed method of SurfaceHolder.Callback 200 SurfaceHolder class 180, 190, 378, 379 addCallback method 190 lockCanvas method 202 SurfaceHolder.Callback class 379, 380 surfaceCreated method 381, 382 surfaceDestroyed method 381 SurfaceHolder.Callback interface 180, 190, 200 surfaceChanged method 200 surfaceCreated method 200 surfaceDestroyed method 200 SurfaceView class 180, 190, 364, 366, 378, 379 getHolder method 190 swipe 6, 20 synchronized 202 syntax shading xvii, 2 System Bar 12, 13

### Т

Tab class 413 tab icon 40 tabbed navigation 392 selected tab 402 TableLayout class 94, 123, 266 android:stretchColumns attribute 97, 123, 129 columns numbered from 0 100 documentation (developer.android.com/ reference/android/ widget/ TableLayout.html) 94 spanning multiple columns 99 specify a component's column number 100 TableRow class 94 documentation (developer.android.com/ reference/android/ widget/TableRow.html) 94 tablet 12 TabListener interface 413 tagging interface 363 take a picture 361, 364 tap 20 target SDK version 208, 230, 396 tasks 41 telephony xiv, xvi

temperature sensor 228 testing 47 tethering 8 text alignment right 101 text box 94 Text color property of a component 83 text field 94 Text property of a component 69, 81 Text size property of a component 83 Text size property of an EditText 100 Text style property of a component 83 text-to-speech 18, 43 Text-to-Speech (TTS) 43 TextView class 69, 80, 94, 107 setCompoundDrawables method 417 Text property 69 TextView component 74 TextWatcher interface 107 thread UI 372 thread (for animation) 180 Thread class 201 Threadr class 180 thread-safe list 208 thumbnail utility 9 TimeInterpolator class 220 time-lapse video recording 13 Tip Calculator app xv, 20, 92 title bar hiding 299 toArray method of interface Set 134 Toast class 229, 256, 295, 372 makeText method 256 setGravity method 256 ToggleButton class 292, 297 android:text0ff attribute 299 Tools logcat 152 toPixels method of class Projection 317 touch event 229, 250 touch events 379 double tap 180, 186 fling 180 long press 180 scroll 180 simple 179

#### 480 Index

touched list item 274 track app installs 59 transaction fee 45 transfering music and photos to an AVD 323 transferring data via Bluetooth xvi TRANSIT FRAGMENT FADE 408 TransitionDrawable class 327, 358 startTransition method 358 translate animation android:duration attribute 159 android: fromXDelta attribute 159 android:startOffset attribute 159 android:toXDelta attribute 159 translate animation for a View 159 translation animation 220 transparency 80, 228 transparent predefined Android color 130 transparent predefined color 130 TTS (Text-to-Speech)) 43 turn off logging and debugging 46 tweened animation 159 tweening 207 tweet 61 Twitter xviii, 61 @deitel 33, 61, 459 #AndroidFP 61 hashtag 61 search 118 search operators 118 tweet 61 TYPE ACCELEROMETER constant of class Sensor 236, 237

# u

UI thread 372 unique row ID of a touched list item 275 update method of class SQLiteDatabase 287 upgrading a database 285 Uri class 132, 141 parse method 141 USB Debugging 47 USB debugging 31 User Interface Guidelines 36 uses-library element of manifest 296, 299 uses-permission element of manifest 296, 299 uses-sdk element of the manifest file 142 using an external library 299 utilities 37

### V

ValueAnimator class 207 values folder of an Android project 81 version code 48 version name 48 versioning your app 46 Versioning Your Applications 48 vertically center text 101 video xiv, xvi, 6, 18 video driver 14 video format 12 video playback 8 video sharing 60 VideoView class 361, 363, 364, 384 view xvi. 107 View animation 207 View animations 159 View class 180, 242, 339, 340, 341 animate method 207, 220 custom subclass 186 dispatchDraw method 313 getTag method 326 invalidate method 249 onDraw method 250 onSizeChanged method 190. 215, 249 OnTouchEvent method 229, 250 onTouchEvent method 221 redraw a View 250 setImageBitmap method 245 setLayoutParams method 219 setTag method 326 size changes 190 startAnimation method 152 View hierarchy 215 View.OnClickListener interface 132 ViewGroup class 121 removeAllViews method 137, 216 View-Holder Pattern 336 view-holder pattern 326 ViewPropertyAnimator class 207, 220 scaleX method 220 scaleY method 220

ViewPropertyAnimator class (cont.) setDuration method **220** setListener method **220** y method **220** viral marketing 59, 60 viral video 61 virtual camera operator **15** virtual goods 57 Visual Layout Editor 69, 74, 93, 94 select multiple components 99 **Voice Recorder** app xvi volume 180 VP8 open video compression 12

#### W

WakeLock class 297, 305 acquire method 305 release method 305 Weather AppWidget 40 Weather Viewer app xvi WeatherBug web services xvii web services xvi, xvii, 9, 434 Amazon eCommerce 10 eBay 10 Facebook 10 Flickr 10 Foursquare 10 Google Maps 10 Groupon 10 Last.fm 10 LinkedIn 10 Microsoft Bing 10 Netflix 10 PayPal 10 Salesforce.com 10 Skype 10 Twitter 10 WeatherBug 10 Wikipedia 10 Yahoo Search 10 YouTube 10 Zillow 10 web services directories APIfinder 10 Google Code API Directory 10 ProgrammableWeb 10 Webapi.org 10 Webmashup.com 10 WebM open container format 12 Welcome app xv, 19 Welcome tab 23 Welcome tab in Eclipse 70

widget xiv, xvi, 17, 107, 132 Android Agenda Widget 41 ESPN ScoreCenter 40 Widget Design Guidelines 40 WIDGET\_UPDATE\_BROADCAST\_ ACTION 405 widgets 40 App Protector Pro 41 BatteryLife 41 Difficult Logic Riddles Pro 41 ecoTips 41 ESPN ScoreCenter 40 Favorite Quotes 41 Pandora Radio 40 Shazam Encore 41 Stock Alert 41 System Info Widget 41 The Coupons App 41 Twidroyd PRO 41 Weather & Toggle Widget 41 WeatherBug Elite 41

width of a column 94 Wi-Fi 8, 13 hotspot 8 Windows 19 word-of-mouth marketing 60 wrap\_content value of the android:layout\_height attribute 88 wrap\_content value of the android:layout\_width attribute 88 WRITE\_EXTERNAL\_STORAGE permission 365 writeObject method of class ObjectInputStream 373 writeObject method of class ObjectOutputStream 363 www.deitel.com 32 www.deitel.com/training 459 www.housingmaps.com 9

# Χ

x method of class ViewPropertyAnimator **220** XML layout inflate dynamically 122 XML markup of a GUI 94 XML utilities 18

# У

y method of class ViewPropertyAnimator 220

# Ζ

zipalign **49** zoom 6, 9 zoom level of a map 301